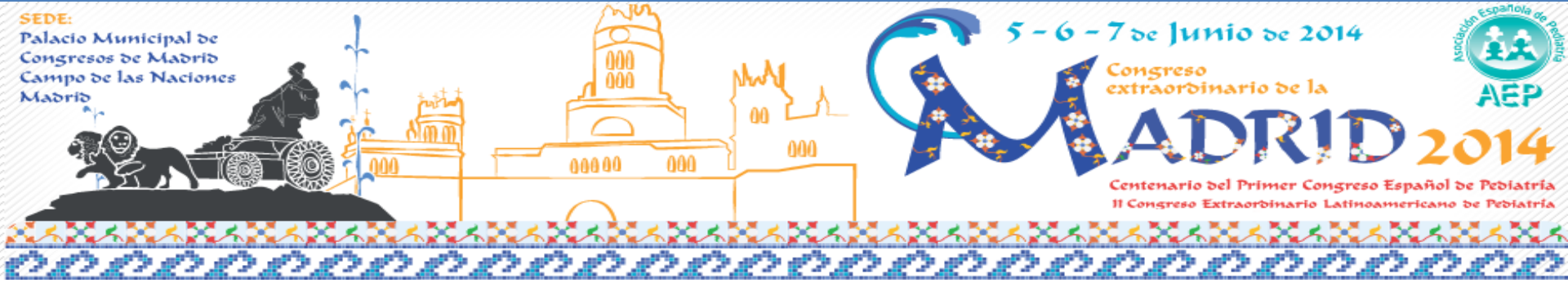

# ¿CÓMO FACILITAR LA INVESTIGACIÓN PEDIÁTRICA?. USO DE GESTORES BIBLIOGRÁFICOS

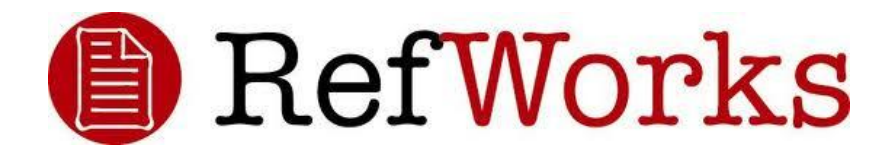

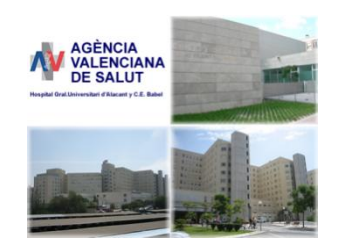

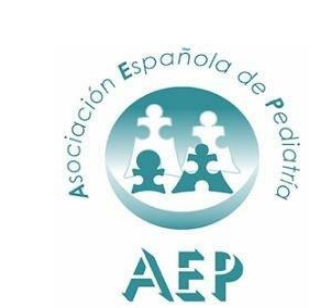

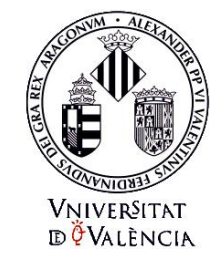

zotero

Prof. Dr. Adolfo Alonso Arroyo

Prof. Dr. Javier González de Dios

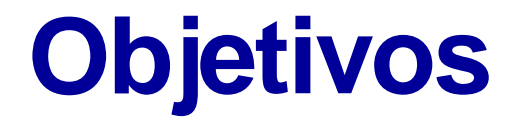

Capacitar a los participantes en el uso óptimo y autónomo del manejo de información en Ciencias de la Salud y en concreto en el área pediátrica

Conocer los diferentes gestores de referencias bibliográficas, crear una cuenta personal con los gestores Refworks y Zotero

Importar, organizar y gestionar referencias procedentes de las diferentes fuentes de información existentes como: bases de datos; catálogos de bibliotecas; buscadores científicos; o directorios de revistas electrónicas, entre otras

Crear bibliografías, incluir citas bibliográficas en documentos, exportar y compartir colecciones

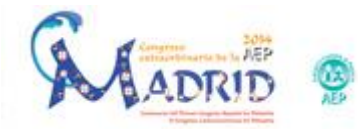

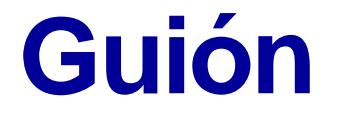

Fuentes de información y pirámide del conocimiento en Ciencias de la Salud

Aspectos generales de los gestores de referencias bibliográficas

Manejo práctico de Refworks

Manejo práctico de Zotero

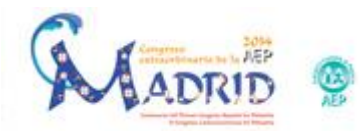

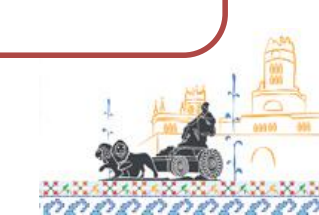

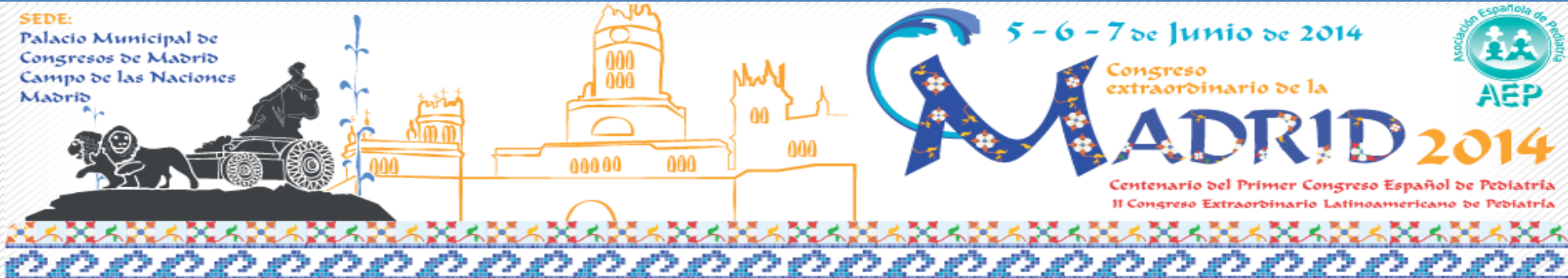

# FUENTES DE INFORMACIÓN Y PIRÁMIDE DEL CONOCIMIENTO EN CIENCIAS DE LA SALUD

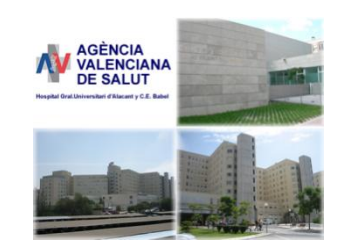

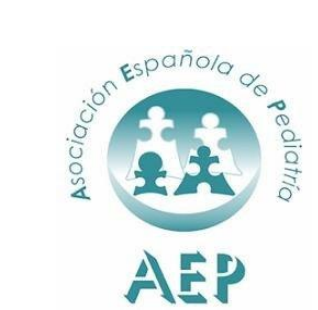

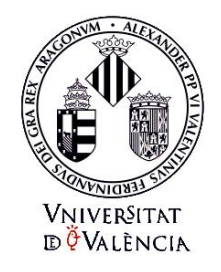

Prof. Dr. Javier González de Dios

Prof. Dr. Adolfo Alonso Arroyo

## Clasificación fuentes de información

| Fuentes primarias                                                                                                    | Fuentes secundarias                                                                                                    | Fuentes terciarias                                                                                                    |
|----------------------------------------------------------------------------------------------------|----------------------------------------------------------------------------------------------------|----------------------------------------------------------------------------------------------------|
| <ul> <li>Revistas científicas:<br/>papel<br/>electrónicos</li> <li>Libros de texto:<br/>papel<br/>electrónicos</li> </ul> | <ul> <li>BD internacionales:<br/>Medline/PubMed<br/>Embase<br/>ISI Web of Knowledge<br/>etc.</li> <li>BD nacionales:<br/>IME, IBECS, MEDES,<br/>CUIDEN,<br/>etc.</li> </ul> | <ul> <li>Colaboración Cochrane</li> <li>Revistas secundarias</li> <li>ATVC</li> <li>Guías práctica clínica</li> <li>Informes AETS</li> <li>Servicios de<br/>información</li> <li>Bases de datos MBE</li> </ul> |

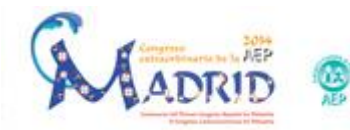

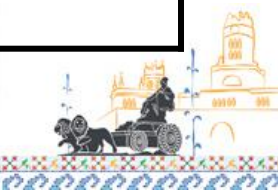

# La pirámide del conocimiento de las "6S"

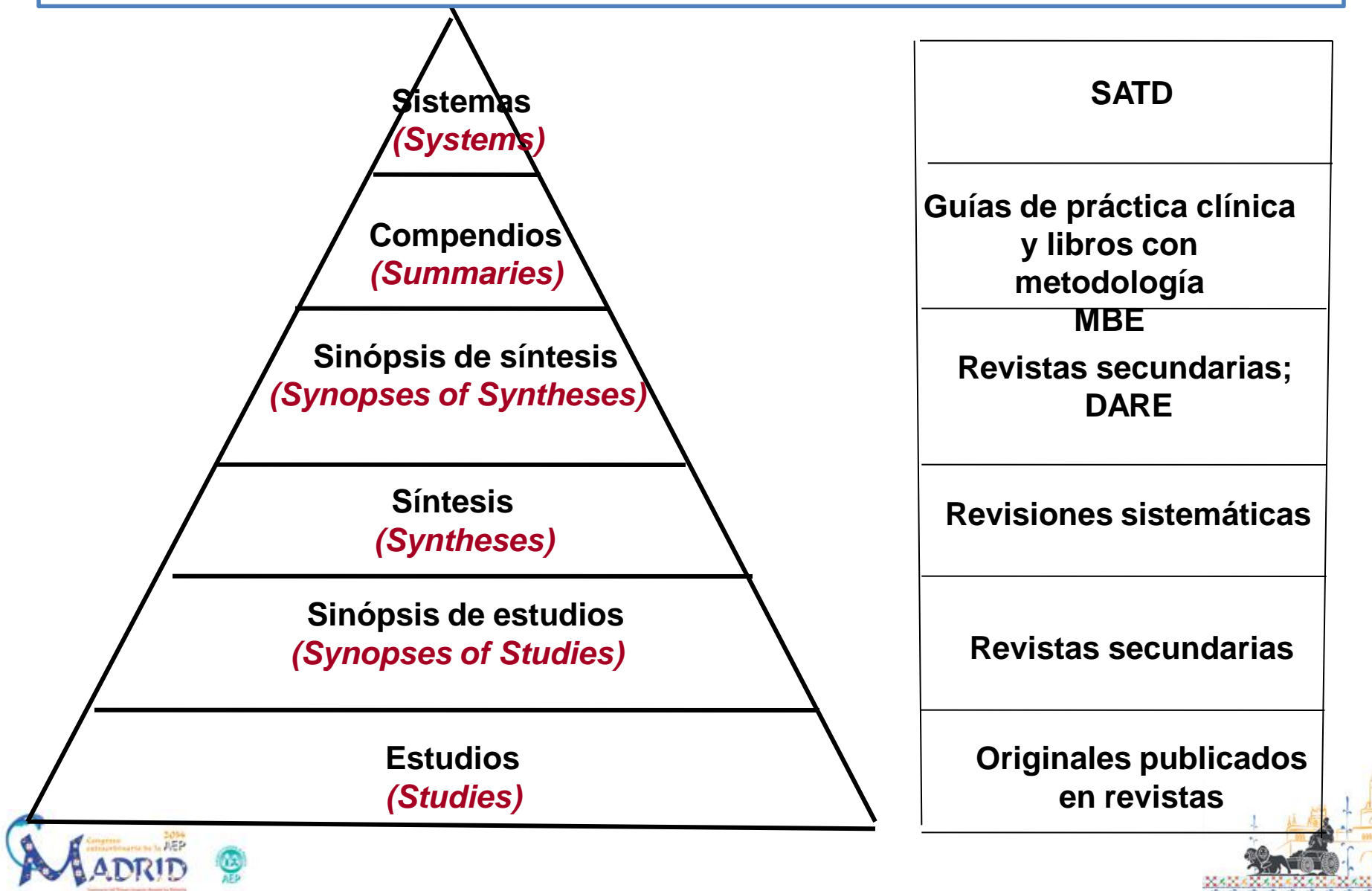

#### Flujo del conocimiento

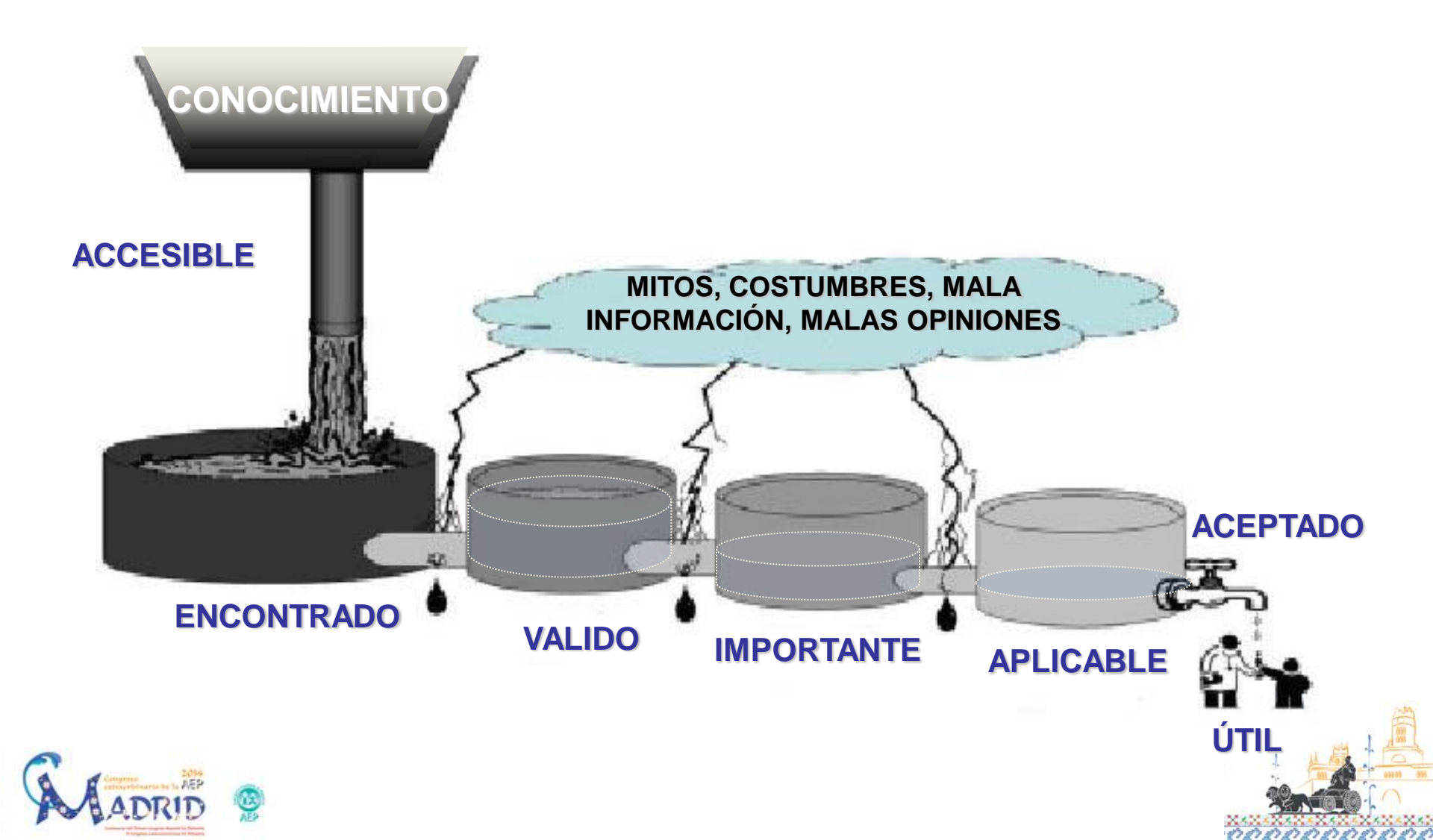

## ¿Por dónde empiezo a buscar...?

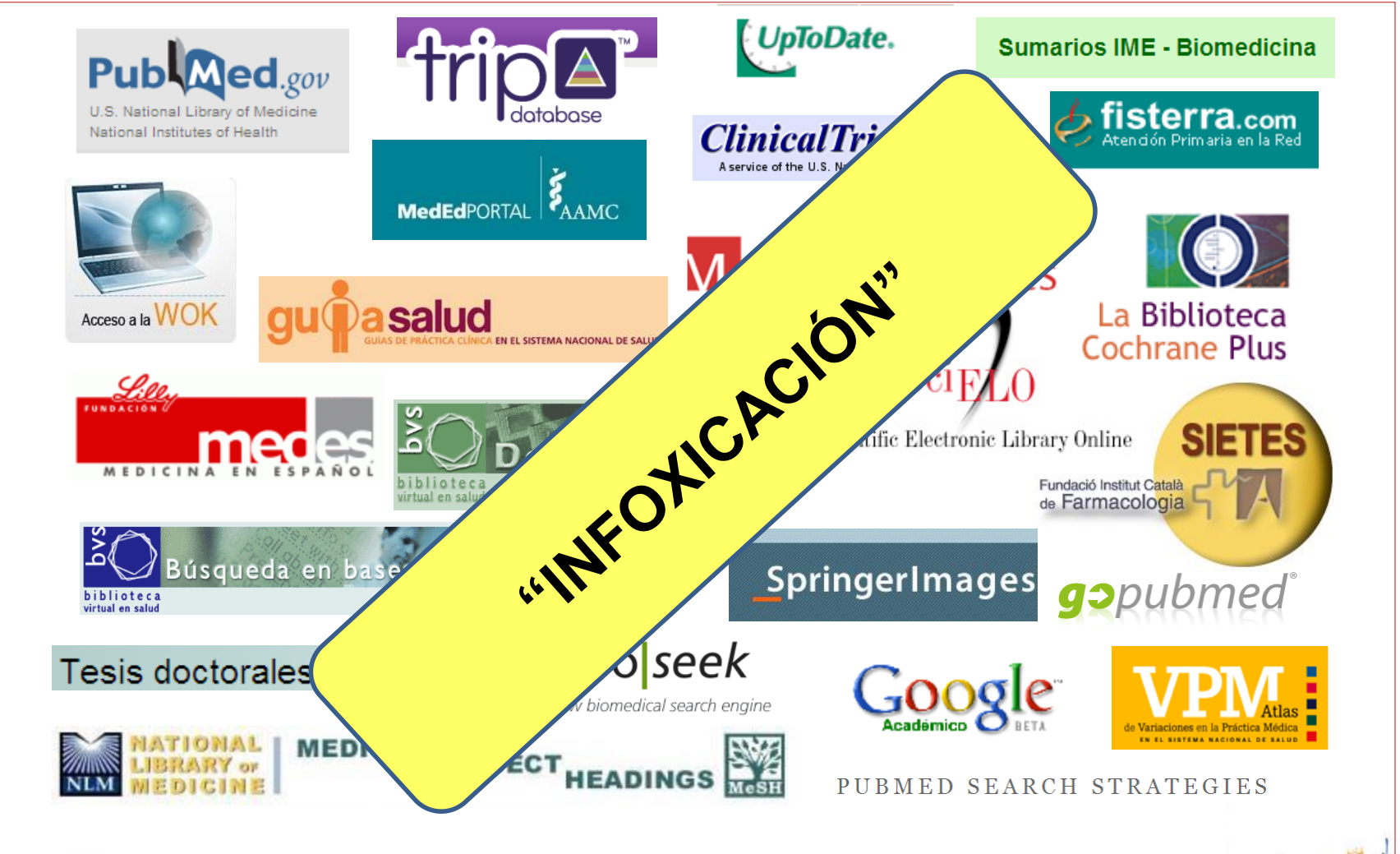

ADRID

# **Estudios** (Studies)

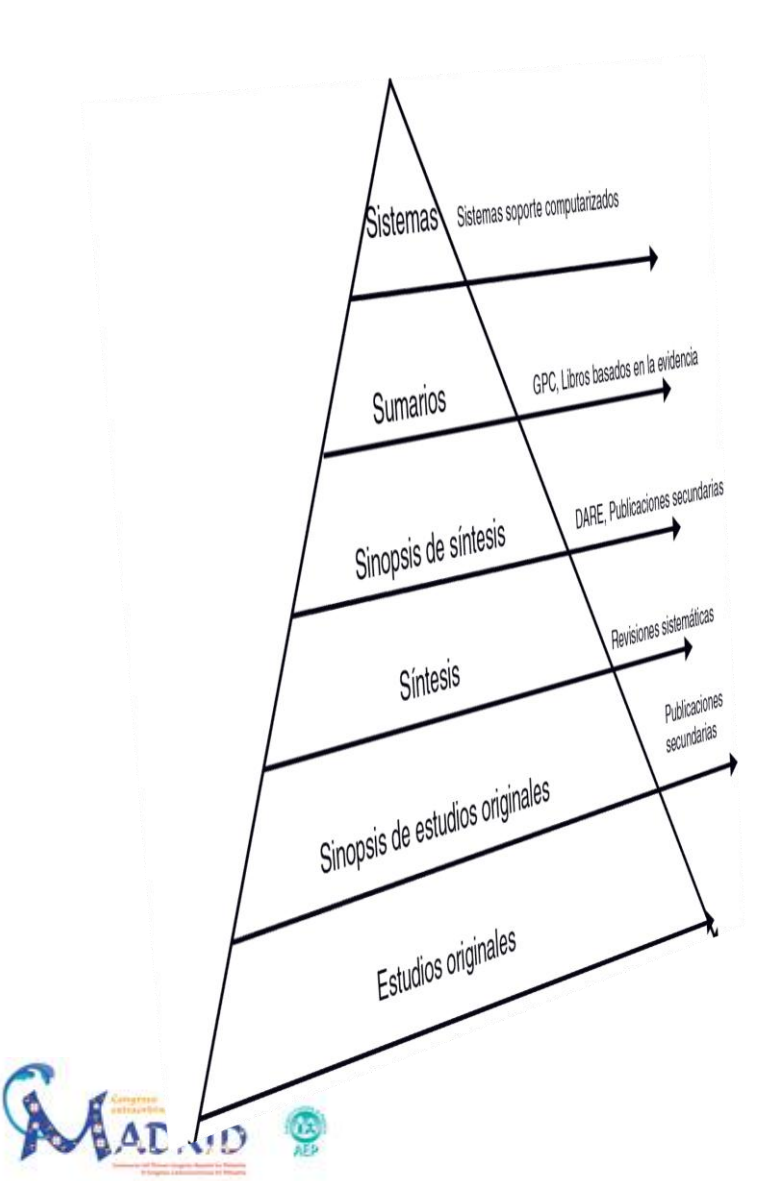

- Artículos originales
- Revistas científicas
- Bases de datos

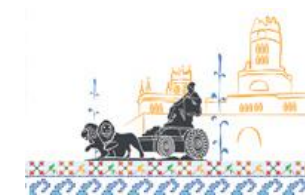

#### **PubMed**

| SNCBI Resources 🗹 How | v To 🖸         |                                             | My NCBI Sign In |
|-----------------------|----------------|---------------------------------------------|-----------------|
| Publed.gov            | Search: PubMed | Limits Advanced search Help<br>Search Clear |                 |

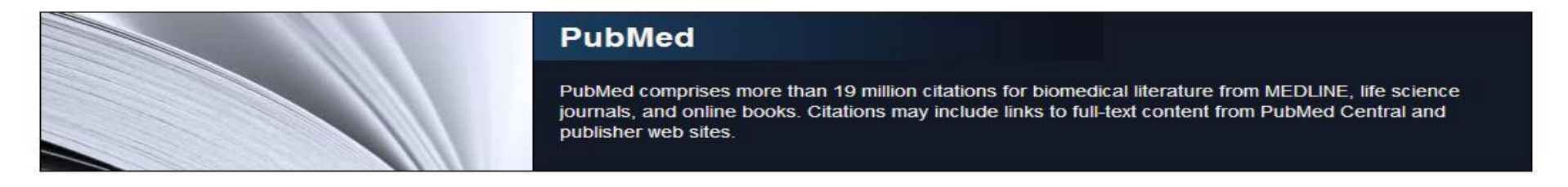

| Using PubMed             | PubMed Tools            | More Resources    |
|--------------------------|-------------------------|-------------------|
| PubMed Quick Start Guide | Single Citation Matcher | MeSH Database     |
| Full Text Articles       | Batch Citation Matcher  | Journals Database |
| PubMed FAQs              | Clinical Queries        | Clinical Trials   |
| PubMed Tutorials         | Topic-Specific Queries  | E-Utilities       |
| New and Noteworthy       |                         | LinkOut           |

3

You are here: NCBI > Literature > PubMed

GETTING STARTED NCBI Help Manual NCBI Handbook Training & Tutorials RESOURCES Literature DNA & RNA Proteins Sequence Analysis Genes & Expression Genomes & Maps Domains & Structures Genetics & Medicine Taxonomy Data & Software Training & Tutorials POPULAR PubMed PubMed Central Bookshelf BLAST Gene Nucleotide Protein GEO Conserved Domains Structure PubChem FEATURED GenBank Reference Sequences Map Viewer Genome Projects Human Genome Mouse Genome Influenza Virus Primer-BLAST Sequence Read Archive Write to the Help Desk

NCBI INFORMATION About NCBI Research at NCBI NCBI Newsletter NCBI FTP Site

# Índice Médico Español

| CINDOC > Acceso gratu                                 | uito > Sumarios Domingo, 5 Marzo 2006                                                                                                    |
|-------------------------------------------------------|----------------------------------------------------------------------------------------------------|
| MINISTERIO<br>DI EDUCACION<br>VICINICIA               | DOC<br>Bases de datos Bibliográficas del CSIC                                                                                                    |
| Inicio 📃                                              | Presentación:                                                                                                    |
| Presentación                                          | Bienvenido al SISTEMA DE INFORMACION de las Bases de Datos CSIC.                                                                                                    |
| Ayuda                                                 | Las bases de datos bibliográficas ICYT, ISOC e IME contienen la producción científica publicada en España desde los años 70. Recogen<br>fundamentalmente artículos de revistas científicas y de forma selectiva actas de congresos, series, compilaciones, informes y monografías. |
| Bases de datos                                        | Con este acceso gratuito puede consultar estos recursos:                                                                                                    |
| Ciencia y Tecnología<br>Sumarios ISOC Ciencias        | <ul> <li>Bases de datos de Sumarios: ofrecen la información bibliográfica básica contenida en las bases de datos ICYT (Ciencia y<br/>Tecnología), ISOC (Ciencias Sociales y Humanidades) e IME (Biomedicina)</li> </ul>                                                            |
| Sociales y Humanidades<br>Sumarios IME<br>Biomedicina | <ul> <li>Base de datos ISOC-Biblioteconomía y Documentación: acceso completo a todos los campos de información de las referencias<br/>recogidas en esta disciplina</li> </ul>                                                                                                    |
| Directorio de revistas                                | <ul> <li>Directorios de revistas españolas: descripción completa de las revistas incluidas en las bases de datos</li> </ul>                                                                                                    |
| Ciencia y Tecnología<br>CC.Sociales y Humanidades     | Nota: Si desea obtener una información bibliográfica más completa que la ofrecida en "Sumarios", debe acceder a la suscripción a las bases<br>de datos, que permite la consulta a través de más campos de búsqueda como descriptores, resumen, lugar de trabajo, etc.              |
| Biomedicina                                           | Bases de datos de acceso gratuito:                                                                                                    |
| Contacto<br>Productores y distribuidores              | <ul> <li><u>Sumarios ICYT - Ciencia y Tecnología</u><br/>Producida por el Centro de Información y Documentación Científica (CINDOC) del CSIC.</li> </ul>                                                                                                    |
| Sugerencias                                           | <ul> <li><u>Sumarios ISOC - Ciencias Sociales y Humanidades</u></li> <li>Producida por el Centro de Información y Documentación Científica (CINDOC) del CSIC.</li> </ul>                                                                                                    |
|                                                       | <ul> <li><u>Sumarios IME - Biomedicina</u></li> <li>Producida por el Instituto de Historia de la Ciencia y Documentación López Piñero (Instituto mixto Universidad de Valencia - CSIC).</li> </ul>                                                                                 |
|                                                       | <ul> <li><u>ISOC - Biblioteconomía y Documentación</u></li> <li>Producida por el Centro de Información y Documentación Científica (CINDOC) del CSIC.</li> </ul>                                                                                                    |

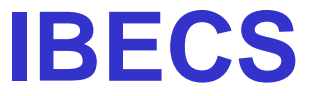

| biblio<br>virtual en | Búsqueda<br>teca<br>salud | en bases d            | le datos                   | english             |
|----------------------|---------------------------|-----------------------|----------------------------|---------------------|
| 7 AY UD              | Base de datos : IBECS     |                       |                            | Formulario libre    |
|                      |                           | Buscar por            | : <u>Formulario básico</u> | Formulario avanzado |
|                      | Ingrese una o más palabr  | as                    |                            |                     |
|                      |                           |                       |                            |                     |
|                      | Todas las palabras (AND)  | 🔘 Cualquier palabra ( | DR)                        |                     |
|                      |                           | C⇒ CONFIG Q BUSCA     | R                          |                     |

#### Notas :

- Esta opción busca palabras del título del artículo, palabras del resumen, nombre de sustancias, nombre de personas como asunto, y descriptores de asunto.
- Idioma de la búsqueda:

 para buscar por palabras del título y/o palabras del resumen, use preferiblemente los idiomas español, portugués o inglés, pues la mayoría de los artículos/documentos de LILACS están en uno de estos idiomas. Ejemplo: colgajos quirúrgicos o skin flaps o retalho cutâneo;

 para buscar por descriptores de asunto, nombre de sustancias, la búsqueda debe ser hecha en español. Ejemplo: colgajos quirúrgicos

Use al símbolo de truncer é pero buscer pelabres con la misma reía. Fiempleu educé

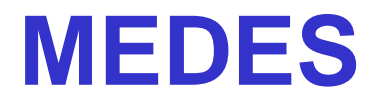

| Mapa Web                                       |                                     |                                               |         |
|------------------------------------------------|-------------------------------------|-----------------------------------------------|---------|
|                                                |                                     |                                               |         |
| Medes , medicina en español Búsqued            | as                                  | Actividades MEDES                             |         |
|                                                |                                     | Triving Cartifa Basildaran                    |         |
|                                                | (Us                                 | suario registrado) (Nuevo usuario)            |         |
|                                                |                                     |                                               |         |
| Lilly                                          |                                     |                                               |         |
| FUNDACION (                                    |                                     |                                               | avuda 🕘 |
| medes                                          |                                     |                                               | ayuda 🍧 |
| MEDICINA EN ESPAÑOL                            |                                     |                                               |         |
| BUSQUEDA AVANZADA DE ARTICULOS                 |                                     |                                               |         |
| CRITERIO DE BUSQUEDA:                          |                                     |                                               |         |
| Bus                                            | scar en: 🗹 Título del artículo 🛛 Re | esumen del artículo                           |         |
| Si lo desea puede seleccionar las palabras cla | ave                                 |                                               |         |
|                                                |                                     |                                               |         |
|                                                |                                     |                                               |         |
|                                                |                                     |                                               |         |
|                                                | Y Y                                 | Y                                             |         |
| Quitar seleccionado                            | Quitar seleccionado                 | Quitar seleccionado                           |         |
|                                                |                                     |                                               |         |
| Requiere un mínimo de 4 caracteres             | Requiere un mínimo de 4 c           | caracteres Requiere un mínimo de 4 caracteres |         |
|                                                |                                     |                                               |         |
|                                                |                                     |                                               |         |
|                                                |                                     |                                               |         |
| LIMITAR LA BUSQUEDA POR:                       |                                     |                                               |         |
|                                                | Т                                   | Tipo de publicación:                          |         |
| Si lo desea puede seleccionar el autor/es:     |                                     | Seleccione la publicación 👻                   |         |
|                                                |                                     |                                               |         |
| Requiere un mínimo de 4 caracteres             | 1                                   | Año desde 2001 🔻 hasta 2010 👻                 |         |
|                                                | F                                   | Revista:                                      |         |
|                                                |                                     |                                               |         |

#### Sinópsis de estudios (Synopses)

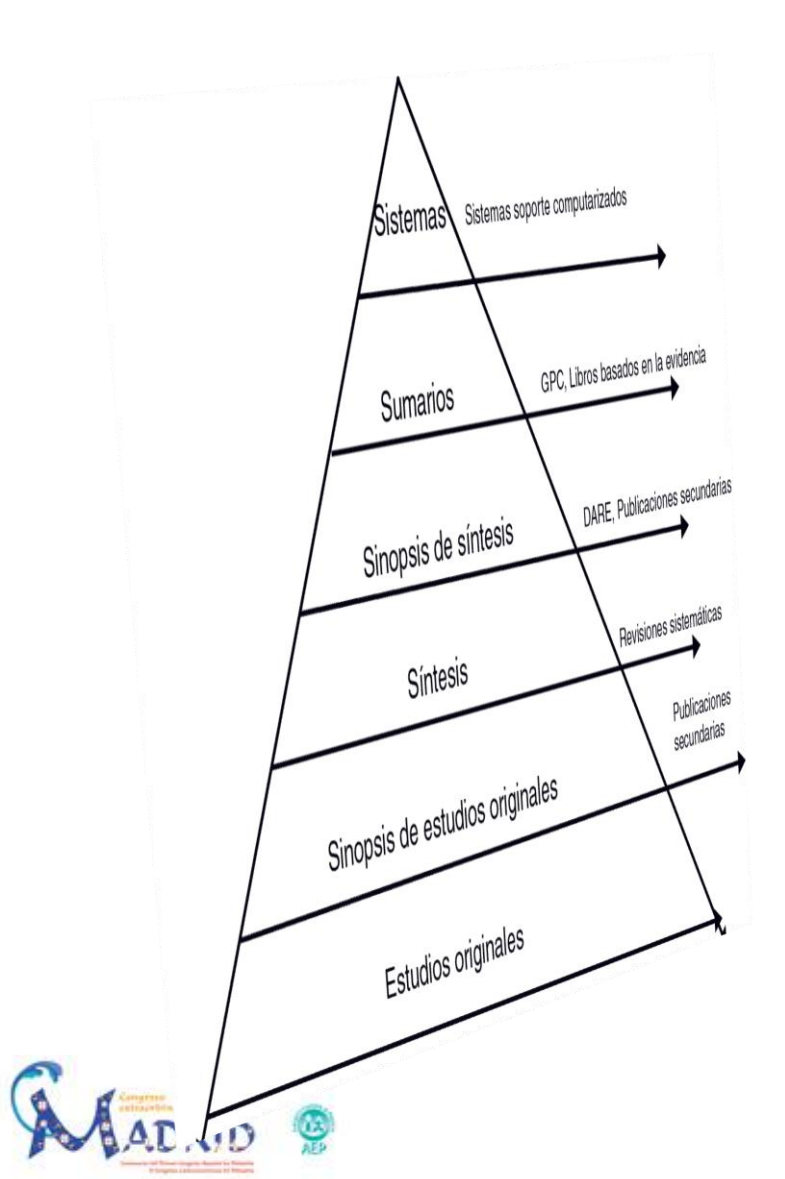

#### Revistas secundarias

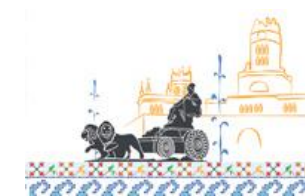

# **Evidence-Based Medicine**

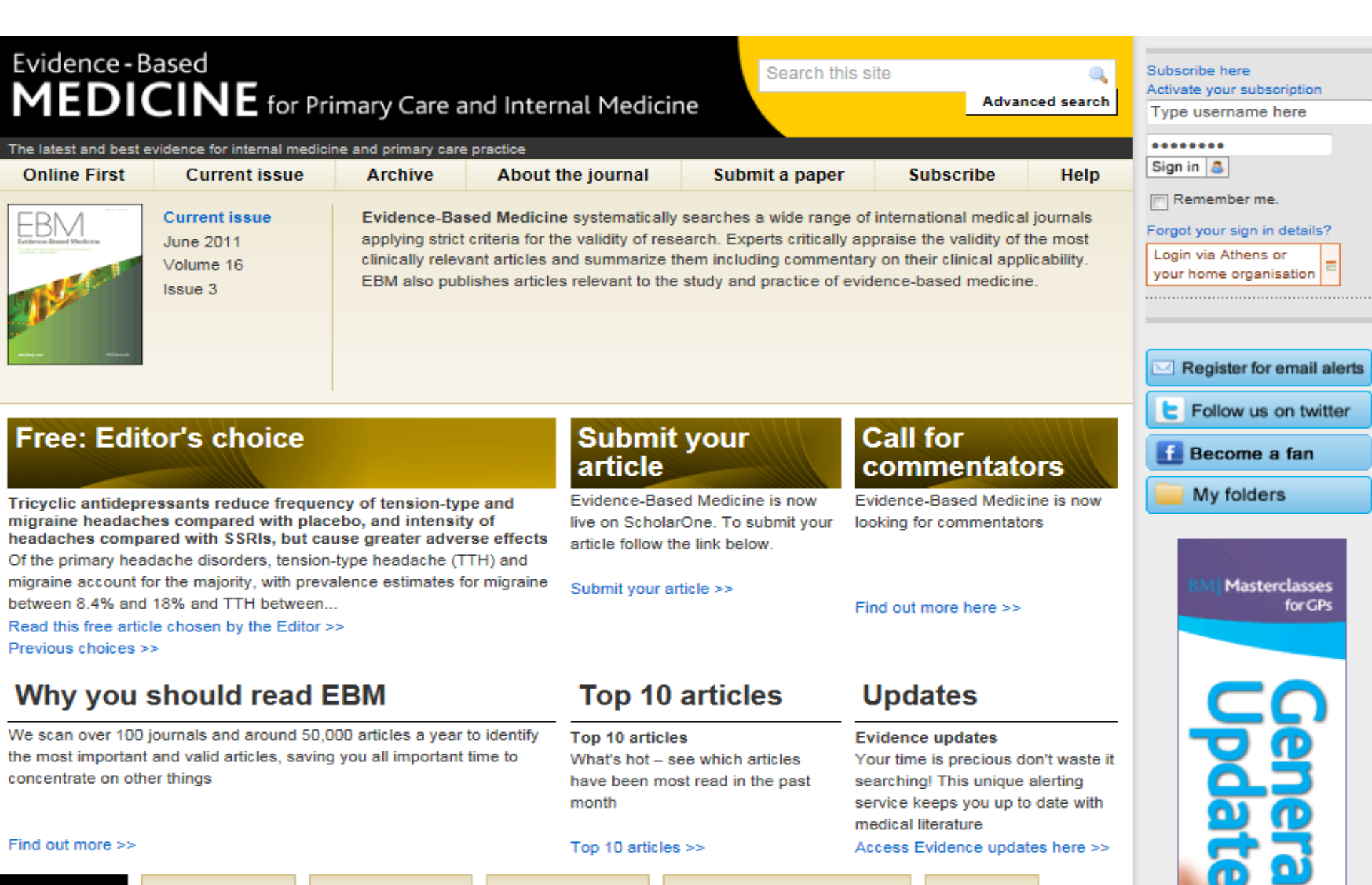

# **Evidencias en Pediatría**

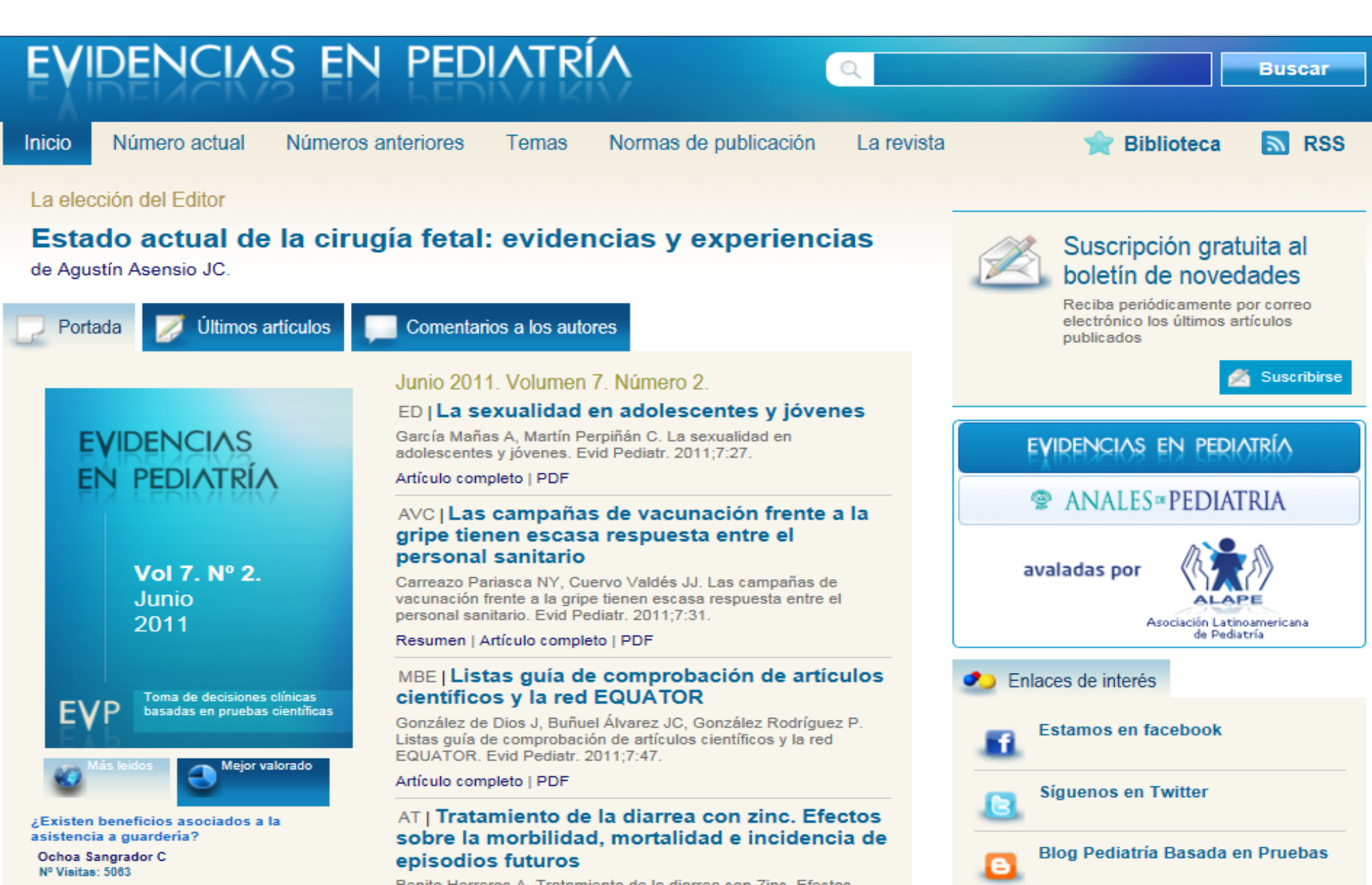

# Síntesis (Syntheses)

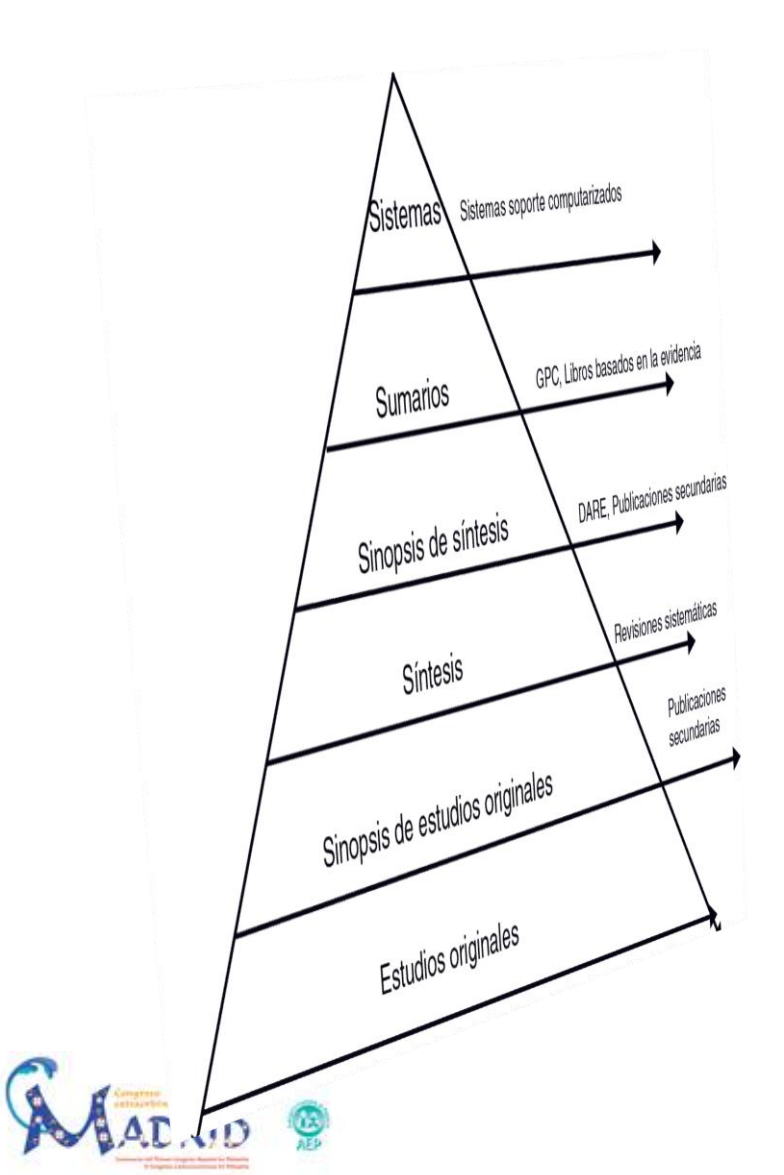

#### Revisiones sistemáticas

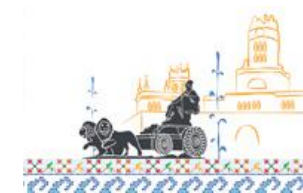

# **Colaboración Cochrane**

#### La Biblioteca Cochrane Plus

#### VÍNCULOS

Acceder a la Biblioteca Cochrane Plus

Los resúmenes de revisiones Cochrane

¿Ha olvidado su contraseña?

Registrar un nombre de usuario

Suscribirse ¿Oué es un RSS?

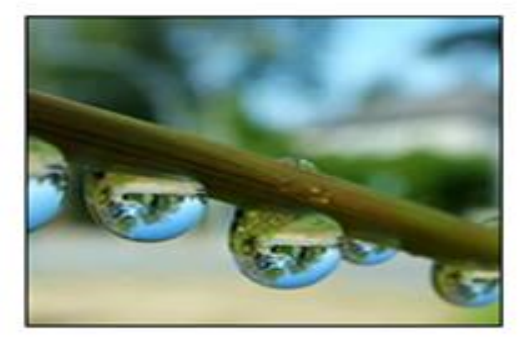

#### Instrucciones:

Si usted ya posee una suscripción o es miembro de una organización que está suscrita, puede acceder a la Biblioteca Cochrane Plus de forma anónima o mediante un nombre y una contraseña. En caso de problemas con el acceso, contactar con Infoglobal Suport:

Tel: +34 93 - 726 30 44 / +34 93 - 726 81 36 cochrane@infoglobal-suport.com

#### Edición de la Biblioteca Cochrane Plus:

InfoGlobal Suport

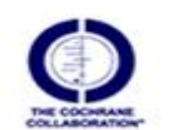

Centro Cochrane

Iberoamericano

El Centro Cochrane Iberoamericano está ubicado en

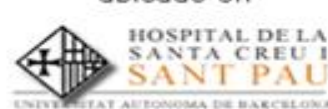

Acceder a la Biblioteca Cochrane Plus

Hacer clic en ACCEDER para iniciar la Biblioteca Cochrane Plus. ACCEDER

Hacer clic aguí para acceder mediante nombre de usuario v contraseña

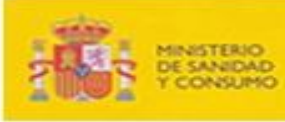

RECRETANIA GENERAL DE SANIDAD DIRECCIÓNI GENERAL DE LA AGENCIA DE CA IL SPETERSA NUMPER

El acceso universal gratuito a la Biblioteca Cochrane Plus, en todo el territorio español, es posible gracias a la suscripción realizada por el Ministerio de Sanidad y Consumo.

#### XML Una selección de revisiones sistemáticas

Terapia cognitivo-conductual para la esquizofrenia (Jones C, Cormac I, Silveira da Mota Neto JI, Campbell C)

Terapia de reemplazo de nicotina para el abandono del hábito de fumar (Silagy C, Lancaster T, Stead L, Mant D, Fowler G)

Intervenciones para la prevención de la obesidad infantil (Campbell K, Waters E, O'Meara S, Kelly S, Summerbell C)

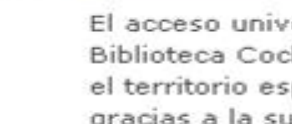

# Sinópsis de síntesis (Synopses)

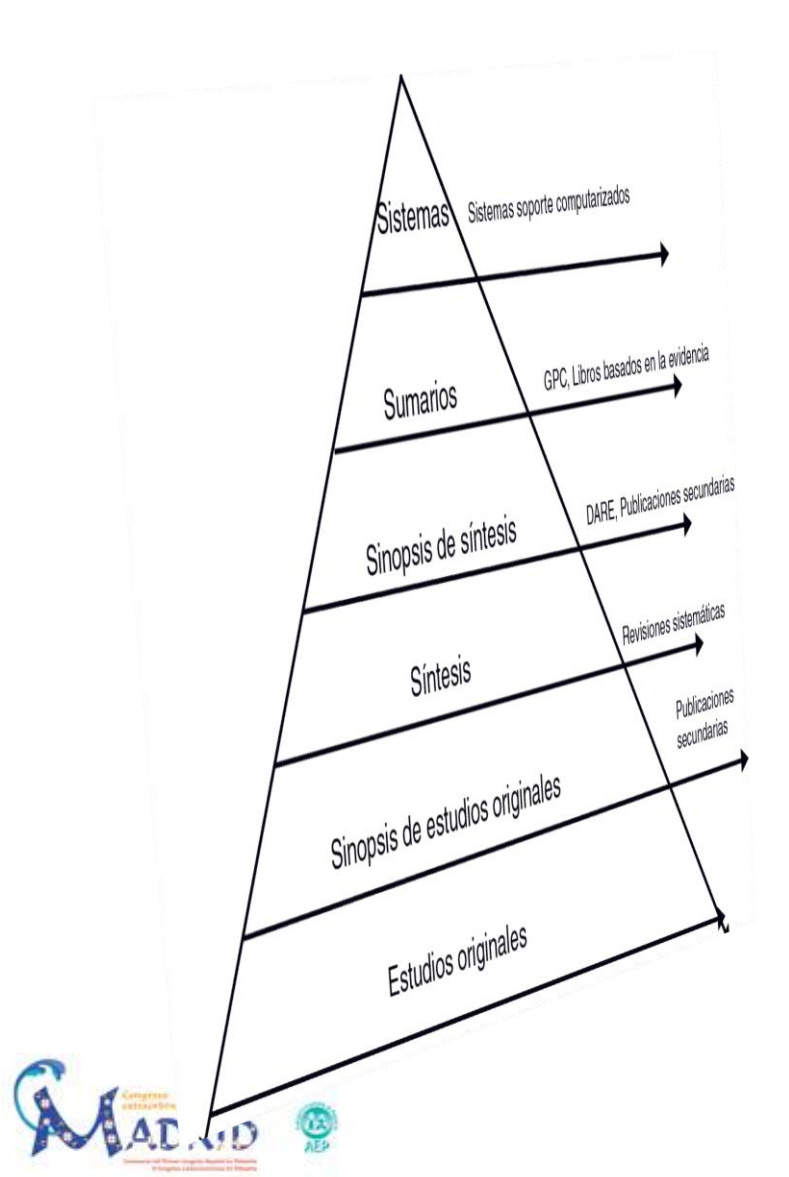

#### Revistas secundarias

• DARE

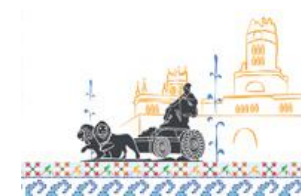

#### DARE

#### NHS National Institute for Centre for Reviews and Dissemination Health Research Quick search Sign in | Register Go Home Welcome to the CRD Databases Search Most viewed records Results The 5 most frequently viewed Website Redesign records in the last month are: History Welcome to the new interface for the CRD databases. 1. Cost-effectiveness of About the databases varenicline compared with The new design and layout features enhanced News nicotine patches for smoking filtering, searching, display and linking cessation: results from four facilities all making our content easier to find My details European countries and share with others. 2. Cost-effectiveness of RSS vertebral fracture assessment to Contact detect prevalent vertebral deformity and select Disclaimer postmenopausal women with a femoral neck T-s 3. Comprehensive synthesis of early intensive behavioral interventions for young children DARE, NHS EED and HTA with autism based on the UCLA young autism project model High quality evidence to inform decisionmaking can be difficult to access, identify and 4. The cost-effectiveness of an appraise. Our databases provide access to: extended course (12 + 12 weeks) of varenicline compared 21,000 systematic reviews with other available smoking 11,000 economic evaluations cessation strategies in the 10,000 health technology assessments Unite...

5. Cost-utility analysis of varenicline versus existing smoking cessation strategies using the BENESCO simulation model: application to a population o...

# **Compendios** (Summaries)

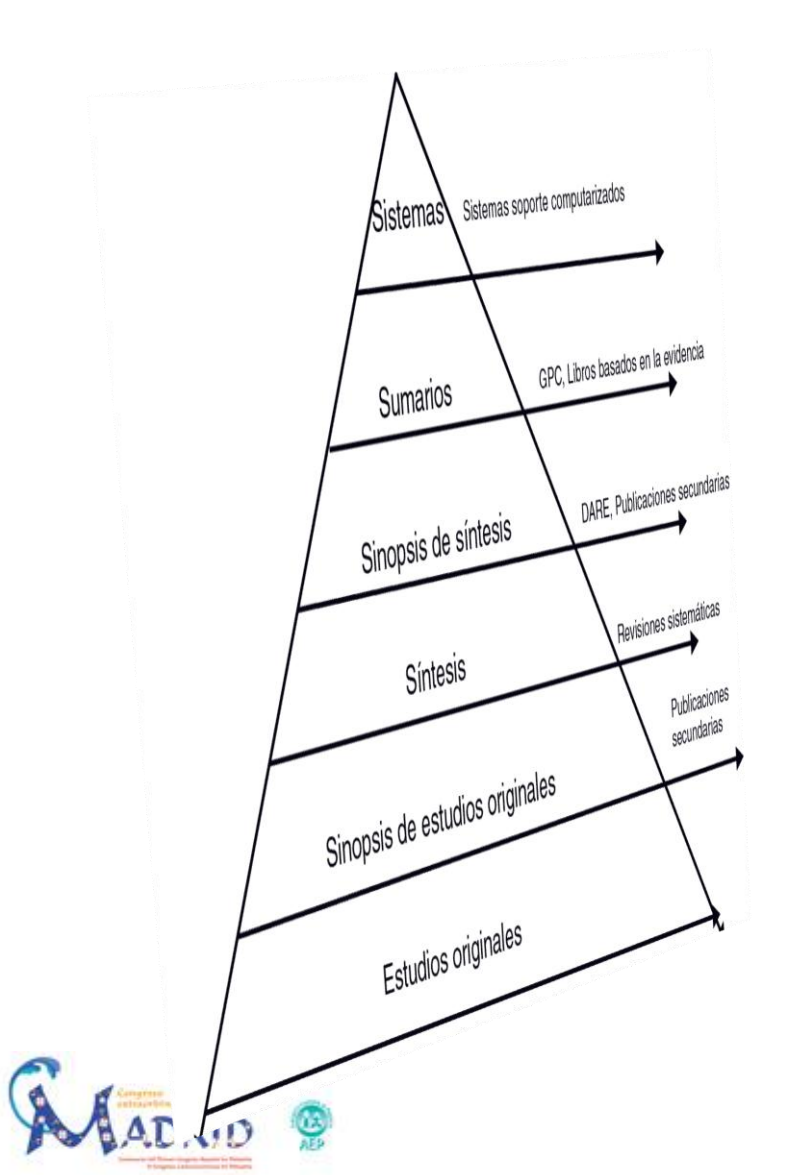

# Guías de práctica clínica

#### Libros/manuales MBE

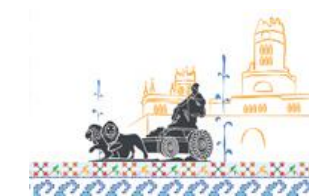

# **National Guideline Clearinghouse**

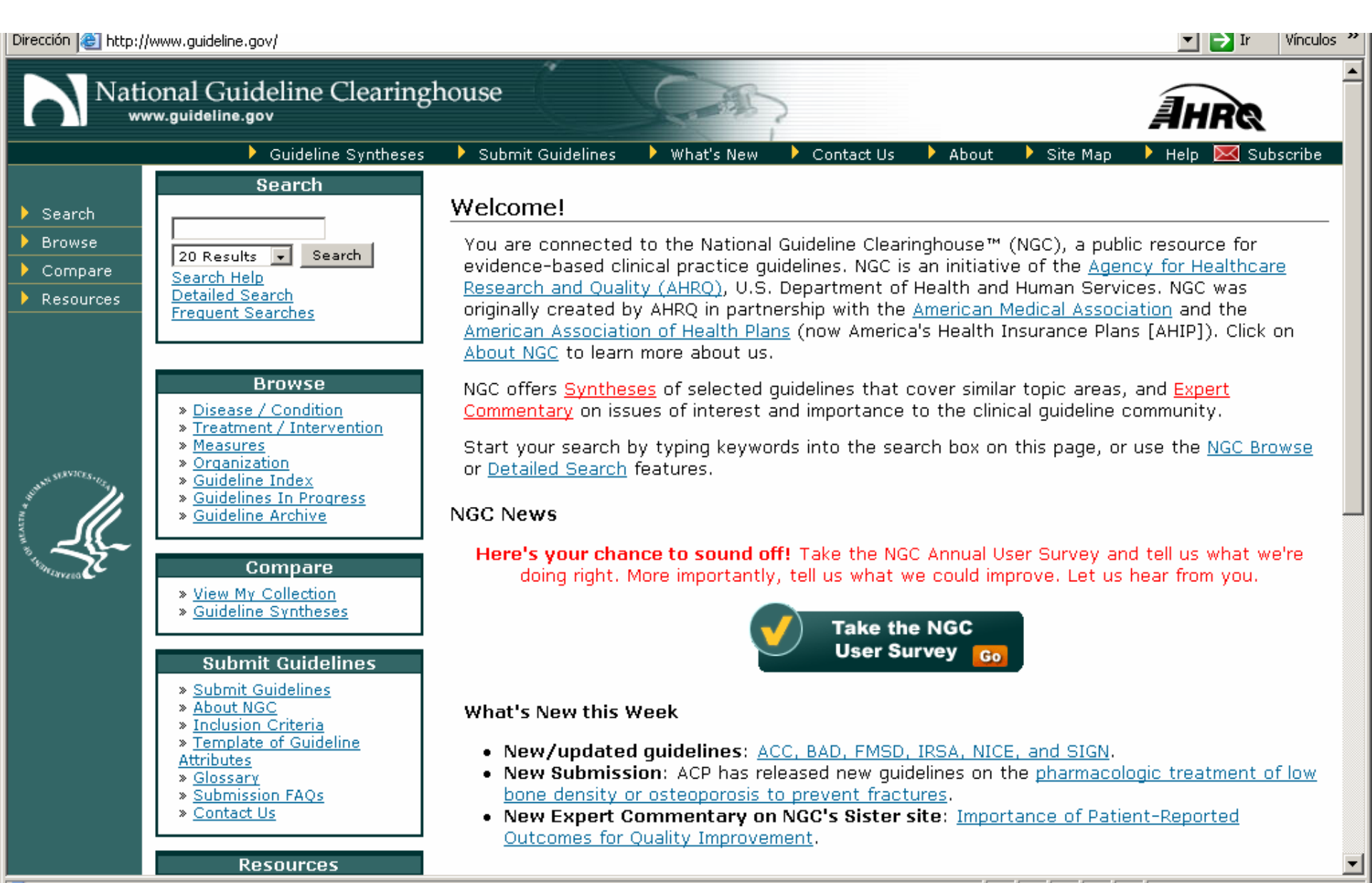

# **GuiaSalud**

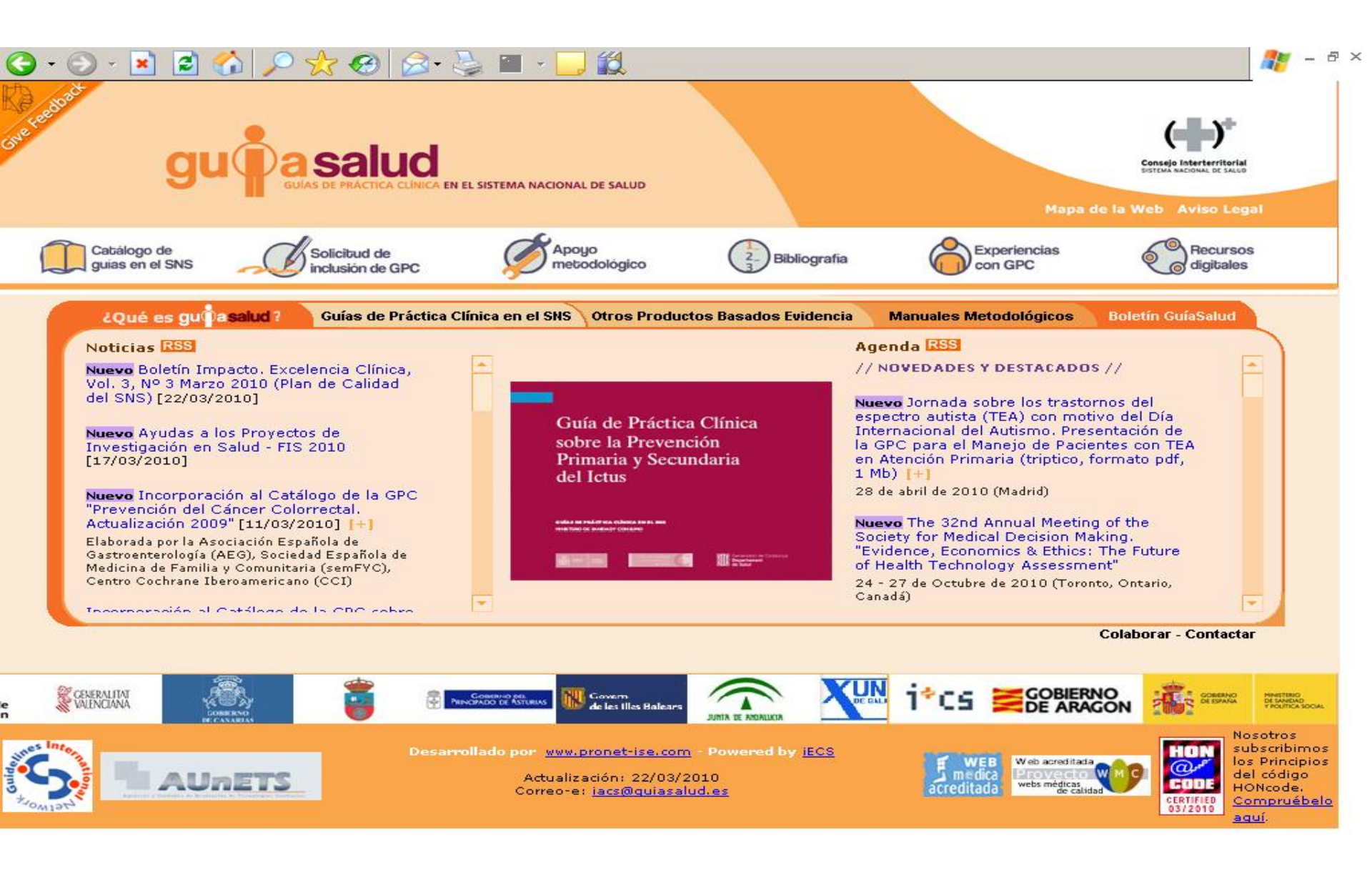

# INAHTA

| ción 🗃 http://www.inahta.org/                                                                                 |                                                                                                    | 💌 🔁 Ir 🛛 Vínculo                                                                  |
|----------------------------------------------------------------------------------------------------|----------------------------------------------------------------------------------------------------|-----------------------------------------------------------------------------------|
| Sitemap   Subscribe   Member                                                                                  | s Only   Links   Contact   FAQ   👫 HTA Database                                                                                                    |                                                                                   |
| Global Networking fo                                                                                          | r Effective Healthcare                                                                                                    | VAHTA 🛞                                                                           |
| Home About INAHTA H                                                                                           | ITA Resources Members Publications                                                                                                    |                                                                                   |
| Home                                                                                                    |                                                                                                    | Tuesday Oct 14, 2008                                                              |
| Mission                                                                                                    | New publications                                                                                                    | News                                                                              |
| INAHTA's mission is to<br>provide a forum for the<br>identification and pursuit of<br>interests common to HTA | <ul> <li>Diagnostic Performance of Techniques Used for HER-2 Testing in Breast Cancer (INAHTA<br/>Briefs)</li> <li>Routine Ultrasound in Pregnancy (INAHTA Briefs)</li> </ul>                                                             | World Bank - Senior<br>Health Economist<br>Position<br>The World Bank is seeking  |
| agencies. The network aims<br>to:                                                                             | <ul> <li>Screening for Postnatal Depression Within the Well Child Tamariki Ora Framework: An<br/>Economic Analysis of Implementation of a Screening Program (INAHTA Briefs)</li> </ul>                                                    | to recruit a Senior Health<br>Economist for Middle East<br>and North Africa unit. |
| » Accelerate exchange and<br>collaboration among<br>agencies                                                  | <ul> <li><u>Health Technology Assessment Handbook 2007 (INAHTA Briefs)</u></li> <li>Intensive Polypharmacological Treatment of Type 2 Diabetes in Daily Clinical Practice – A<br/>Health Technology Assessment (INAHTA Briefs)</li> </ul> | October 7, 2008                                                                   |
| » Promote information<br>sharing and comparison                                                               | <ul> <li>Reduction in the Risk of Cervical Cancer by Vaccination Against Human Papillomavirus (HPV) –<br/>A Health Technology Assessment (INAHTA Briefs)</li> </ul>                                                                       | 43<br>On this occasion, the<br>editorial letter takes a look                      |
| <ul> <li>Prevent unnecessary<br/>duplication of activities.</li> </ul>                                        | All new publications »                                                                                                    | at the different collaboration initiatives in health                              |
| To read more about INAHTA<br>activites, click <b>here</b> .                                                   | About INAHTA                                                                                                    | technology assessment that<br>have been promoted by the<br>European Union         |
| Go directly to                                                                                                |                                                                                                    | October 2, 2008                                                                   |
| Search publications                                                                                           |                                                                                                    | Technology<br>Asssessment                                                         |
| <ul> <li>List INAHTA members</li> <li>INAHTA Membership</li> </ul>                                            |                                                                                                    | 4-day course, November<br>19-22, 2008 at Mexico City,                             |

# Sístemas (Systhems)

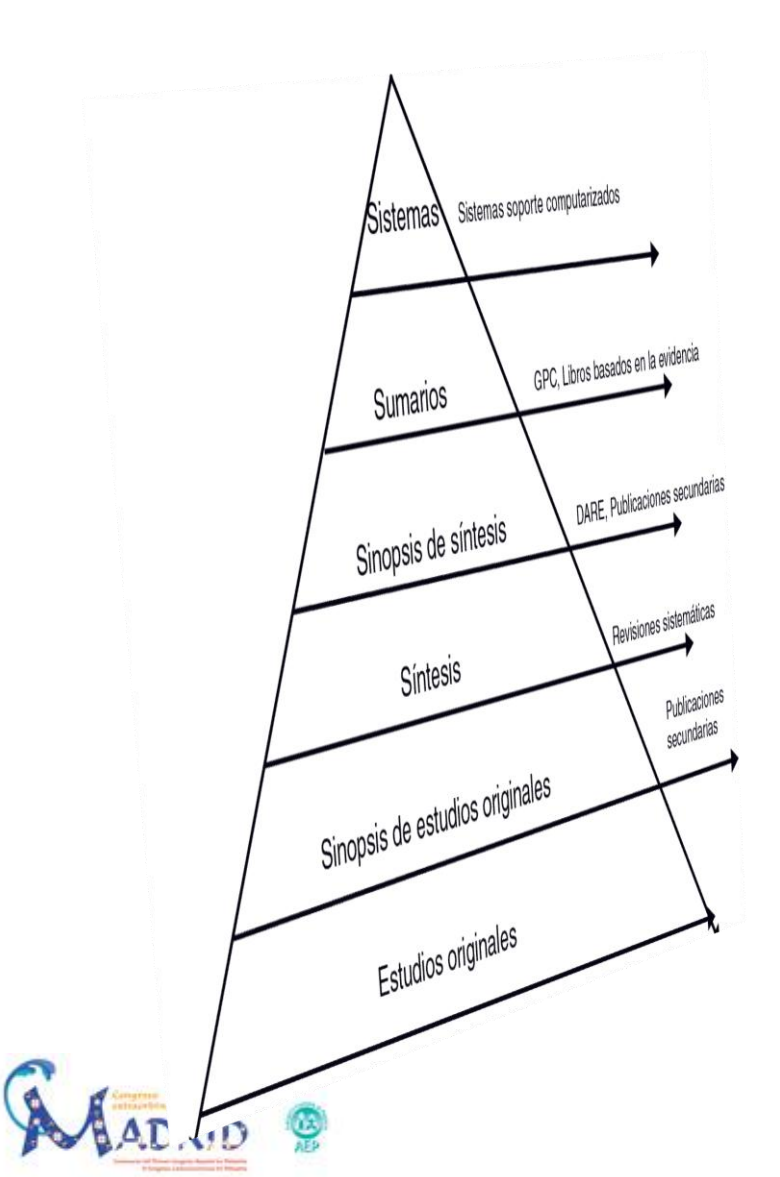

#### Bases de datos de MBE

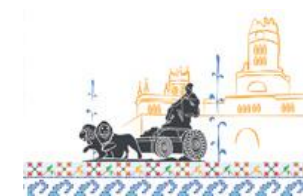

# **Trip Database**

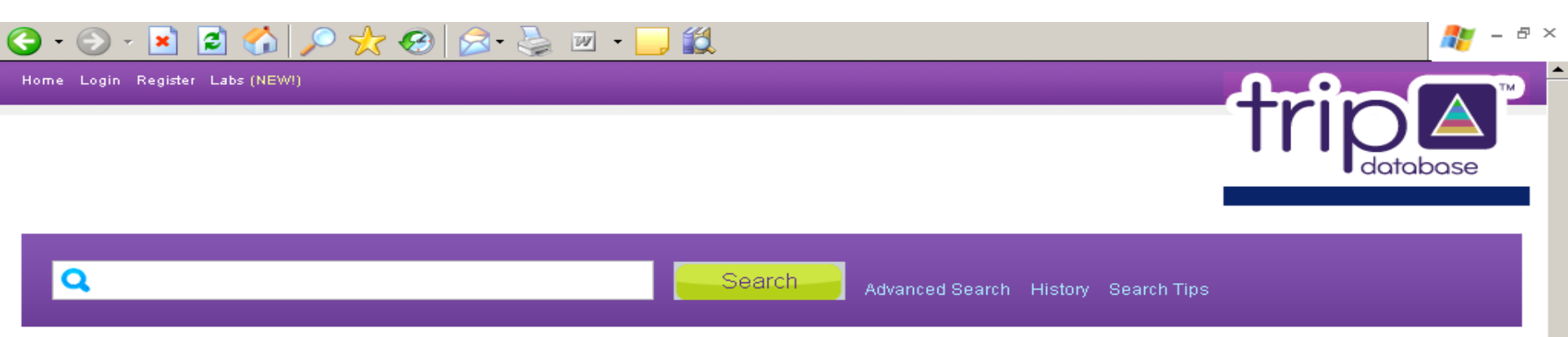

#### Trip Database - Clinical Search Engine

The TRIP Database is a clinical search tool designed to allow health professionals to rapidly identify the highest quality clinical evidence for clinical practice.

Registered users (registration is free) benefit from extra features such as CPD, search history, and collaborative tools. Register here, or Login if you have registered before.

Find out more about Trip Database.

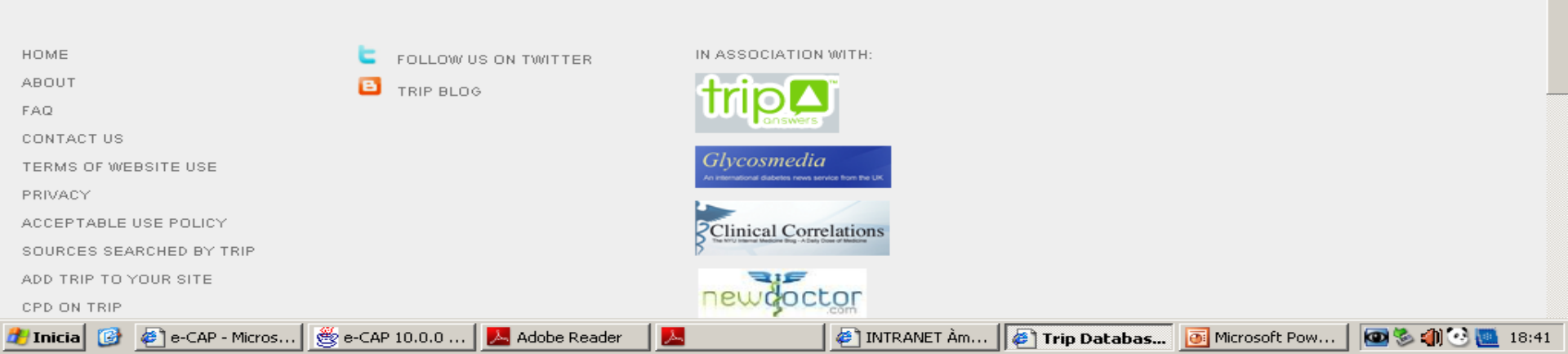

# Alternativa a TRIP: SUMSearch

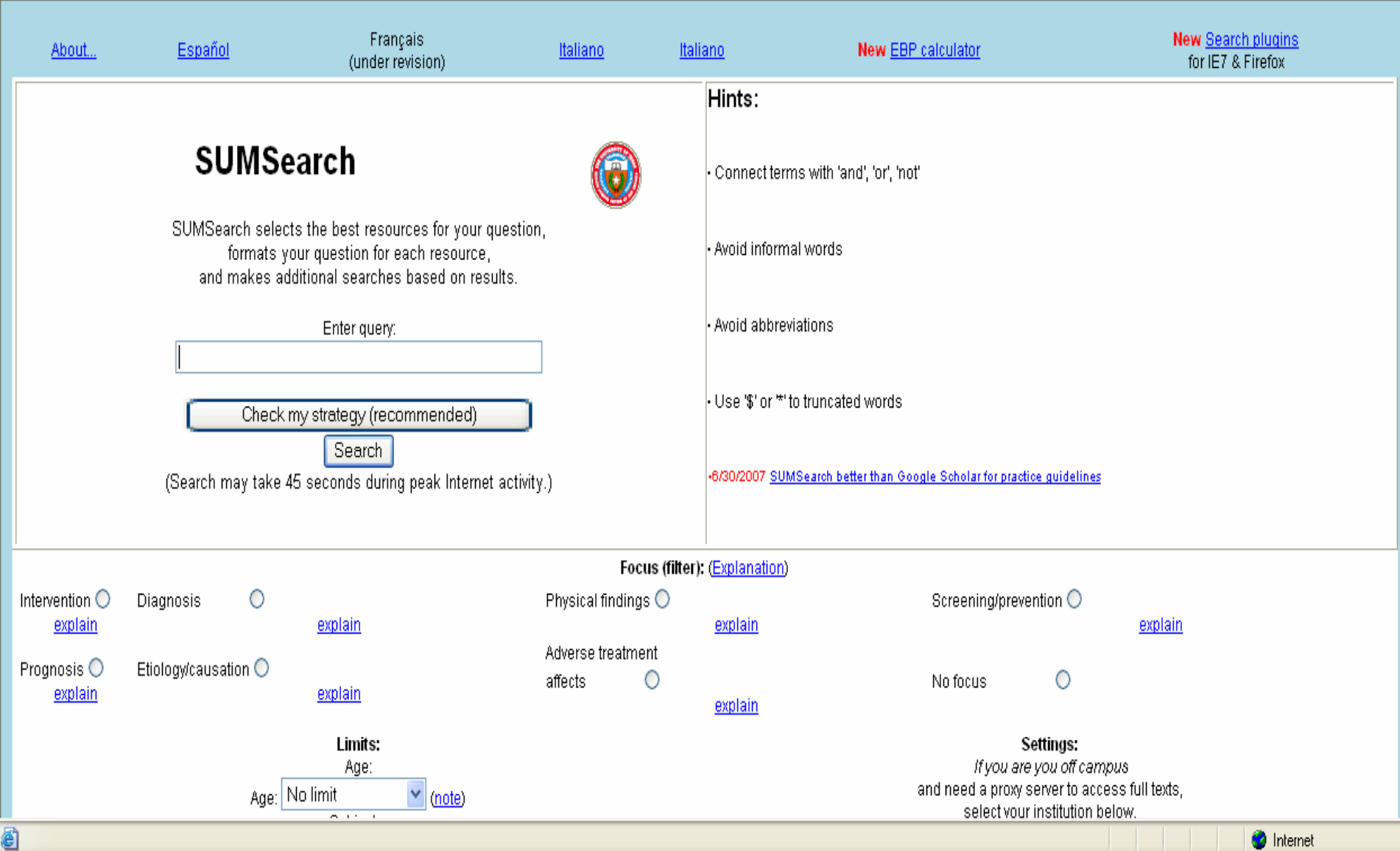

# FORMACIÓN E INFORMACIÓN EN PEDIATRÍA

PEDIÁTRICA

Acta Pediatr Esp. 2011; 69(3); 131-136

#### Fuentes de información bibliográfica (I). Fundamentos para la realización de búsquedas bibliográficas

R. Aleixandre-Benavent<sup>1</sup>, G. González Alcaide<sup>2</sup>, J. González de Dios<sup>3</sup>, A. Alonso-Arroyo<sup>2</sup> <sup>1</sup>Unidad de Información e Investigación Social y Sanitaria (UISYS). Instituto de Historia de la Medicina y de la Ciencia «López Piñero». Universidad de Valencia-CSIC. Valencia.<sup>2</sup>Departamento de Historia de la Ciencia y Documentación. Universidad de Valencia. <sup>3</sup>Servicio de Pediatría. Hospital General Universitario de Alicante. Departamento de Pediatría. Universidad «Miguel Hernández». Alicante.

#### Resumen

La gran saturación de información existente en la actualidad, y la multitud de fuentes que la recogen, requiere que los profesionales sepan encontrar por sí mismos la información científica nocosaria para ol ojorcicio módico y las targas do invostiga

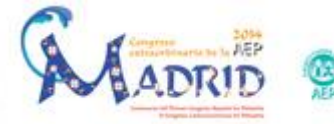

#### Abstract

*Title:* Sources of bibliographic information. Rationale for conducting a literature search

The vast information overload existing nowadays and the

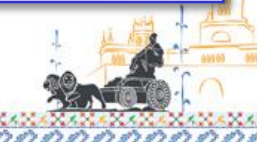

# FORMACIÓN E INFORMACIÓN EN PEDIATRÍA

PEDIÁTRICA

Acta Pediatr Esp. 2011; 69(4): 177-182

#### Fuentes de información bibliográfica (II). Bases de datos bibliográficas españolas en ciencias de la salud de interés en pediatría: IME, IBECS y MEDES

R. Aleixandre-Benavent<sup>1</sup>, M. Bolaños-Pizarro<sup>2</sup>, J. González de Dios<sup>3</sup>, C. Navarro-Molina<sup>2</sup> <sup>1</sup>UISYS, Unidad de Información e Investigación Social y Sanitaria. Instituto de Historia de la Medicina y de la Ciencia López Piñero. Universidad de Valencia-CSIC. Valencia.<sup>2</sup>Departamento de Historia de la Ciencia y Documentación. Universidad de Valencia. UISYS, Unidad de Información e Investigación Social y Sanitaria. Universidad de Valencia-CSIC. Valencia. <sup>3</sup>Servicio de Pediatría. Hospital General Universitario de Alicante. Departamento de Pediatría. Universidad «Miguel Hernández». Alicante

#### Resumen

Abstract

En este trabajo se describen las bases de datos españolas en

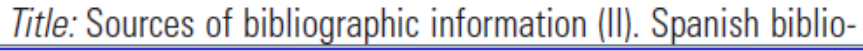

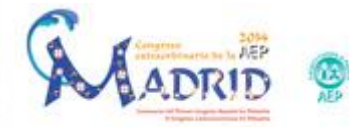

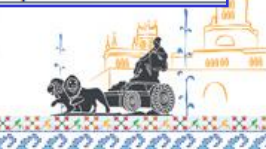

# FORMACIÓN E INFORMACIÓN EN PEDIATRÍA PEDIÁ

PEDIÁTRICA

Acta Pediatr Esp. 2011; 69(5): 223-234

# Fuentes de información bibliográfica (III). Bases de datos bibliográficas extranjeras en ciencias de la salud de interés en pediatría: MEDLINE, Embase y LILACS

R. Aleixandre-Benavent<sup>1</sup>, G. González Alcaide<sup>2</sup>, J. González de Dios<sup>3</sup>, A. Alonso-Arroyo<sup>2</sup>,

C. Navarro Molina<sup>2</sup>

<sup>1</sup>Unidad de Información e Investigación Social y Sanitaria (UISYS). Instituto de Historia de la Medicina y de la Ciencia «López Piñero». Universidad de Valencia-CSIC. Valencia.

<sup>2</sup>Departamento de Historia de la Ciencia y Documentación. Universidad de Valencia. <sup>3</sup>Servicio de Pediatría. Hospital General Universitario de Alicante. Departamento de Pediatría. Universidad «Miguel Hernández». Alicante

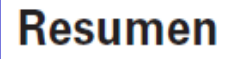

#### Abstract

La base de datos hibliográfica MEDLINE producida por la Na-

Title: Sources of hibliographic information (III): Spanish hiblio-

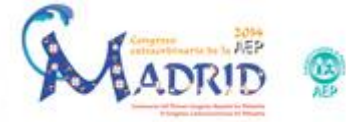

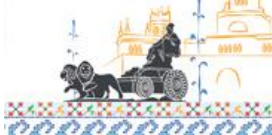

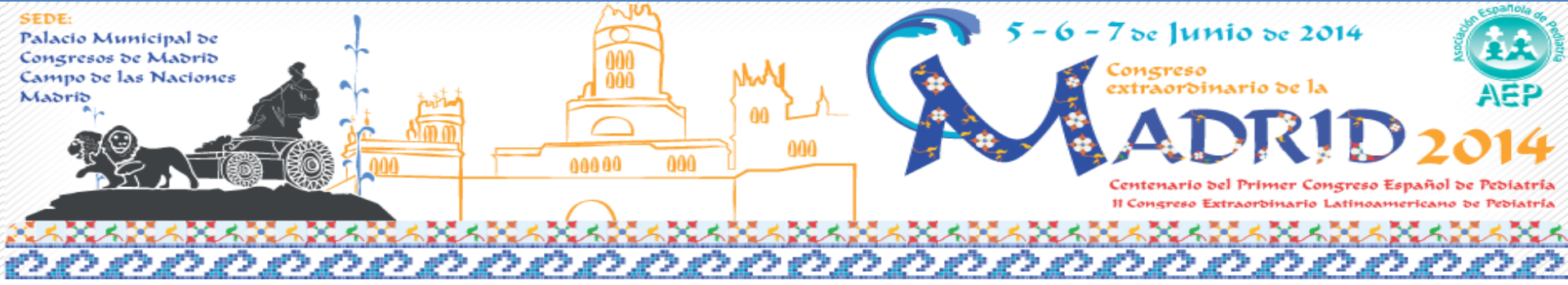

#### ASPECTOS GENERALES DE LOS GESTORES DE REFERENCIAS BIBLIOGRÁFICAS

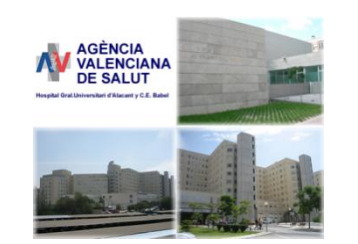

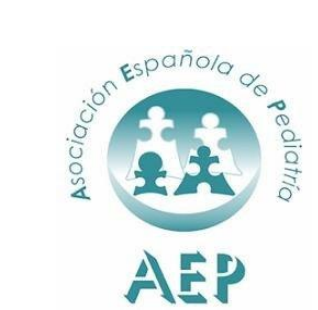

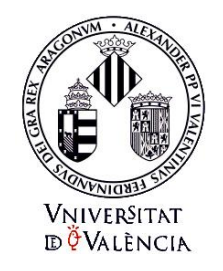

Prof. Dr. Javier González de Dios

Prof. Dr. Adolfo Alonso Arroyo

#### FORMACIÓN E INFORMACIÓN EN PEDIATRÍA

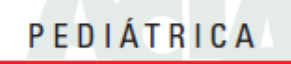

Acta Pediatr Esp. 2012; 70(5): 211-216

#### Fuentes de información bibliográfica (XII). Gestores de referencias bibliográficas: generalidades

A. Alonso-Arroyo<sup>1,2</sup>, J. González de Dios<sup>3</sup>, C. Navarro-Molina<sup>2</sup>, A. Vidal-Infer<sup>1,2</sup>, R. Aleixandre-Benavent<sup>2</sup> <sup>1</sup>Departamento de Historia de la Ciencia y Documentación. Facultad de Medicina y Odontología. Universidad de Valencia. <sup>2</sup>UISYS, Unidad de Información e Investigación Social y Sanitaria. Universidad de Valencia-CSIC. IHMC López Piñero. Valencia. <sup>3</sup>Servicio de Pediatría. Hospital General Universitario de Alicante. Departamento de Pediatría. Universidad «Miguel Hernández». Alicante

#### Resumen

En los últimos años han surgido los gestores de referencias bibliográficas, una herramienta muy valiosa para los investigadores, ya que permite la organización, el tratamiento y la difusión de la información utilizada en sus investigaciones. Se presentan las características básicas y las particularidades que todo gestor de referencias incorpora para un correcto funcionamiento. Por último, se agrupan según su tipología y se recoge una selección de los principales gestores existentes en el mercado.

©2012 Ediciones Mayo, S.A. Todos los derechos reservados.

#### Abstract

*Title:* Sources of bibliographic information (XII). Bibliographic reference managers: generalities

In the last years bibliographic references managers have emerged as a very valuable tool for researchers. It allows organization, treatment and spread of the information from their researches. This paper shows the basic characteristics, functioning and peculiarities that every reference manager needs in order to have a good working. Finally, they are grouped according their typology and a selection of reference managers available commercially is collected.

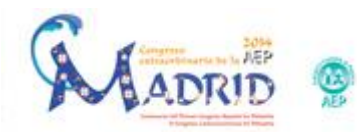

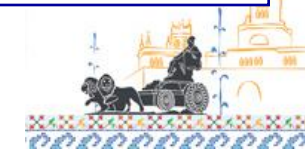

#### FORMACIÓN E INFORMACIÓN EN PEDIATRÍA 🚽

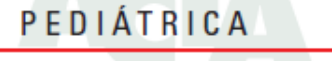

Acta Pediatr Esp. 2012; 70(6): 265-271

#### Fuentes de información bibliográfica (XIII). Gestores de referencias bibliográficas: particularidades sobre RefWorks y Zotero

A. Alonso-Arroyo<sup>1,2</sup>, J. González de Dios<sup>3</sup>, A. Vidal-Infer<sup>1,2</sup>, C. Navarro-Molina<sup>2</sup>, R. Aleixandre-Benavent<sup>2</sup> <sup>1</sup>Departamento de Historia de la Ciencia y Documentación. Facultad de Medicina y Odontología. Universidad de Valencia. <sup>2</sup>UISYS, Unidad de Información e Investigación Social y Sanitaria. Universidad de Valencia-CSIC. IHMC «López Piñero». Valencia. <sup>3</sup>Servicio de Pediatría. Hospital General Universitario de Alicante. Departamento de Pediatría. Universidad «Miguel Hernández». Alicante

#### Resumen

En el anterior trabajo de la serie *Fuentes de información en Pediatría*, se presentaron las características básicas y funcionalidades generales de los gestores de referencias bibliográficas. En el presente artículo se pretende ahondar en dos de los gestores más demandados en la actualidad en nuestro país, RefWorks y Zotero, presentando sus capacidades y potencialidades y destacando sus puntos fuertes. Con este trabajo se intentará ofrecer una visión al lector para que adquiera los conocimientos básicos y le sirva de puente para comenzar su

#### Abstract

*Title:* Sources of bibliographic information (XIII). Bibliographic reference managers: particularities about RefWorks y Zotero

In the last paper from the series Information Sources in Pediatrics, basic features and general functions of bibliographic reference managers were shown. This paper aims to examine two of the most demanded reference managers at the present in our country, RefWorks and Zotero, showing their abilities, potential, and highlighting their strengths. This work will try to introduce the basic knowledge to the reader in order to start

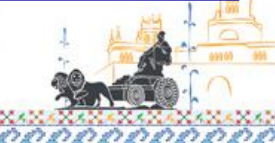

#### Gestores de referencias bibliográficas

- Son aplicaciones destinadas a manejar bases de datos de referencias bibliográficas obtenidas a partir de distintas fuentes
- Objetivos:
  - Facilitar la integración, importación y organización de referencias bibliográficas
  - Crear bibliografías y listas de lecturas recomendadas en un formato estándar
  - Desarrollar de forma automática la lista de referencias bibliográficas de los documentos citados y las notas a pie de página al final de un documento de texto

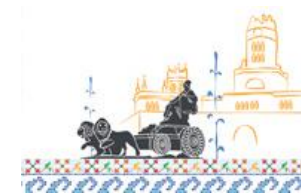

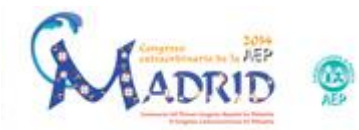

# Características básicas de un gestor de referencias bibliográficas

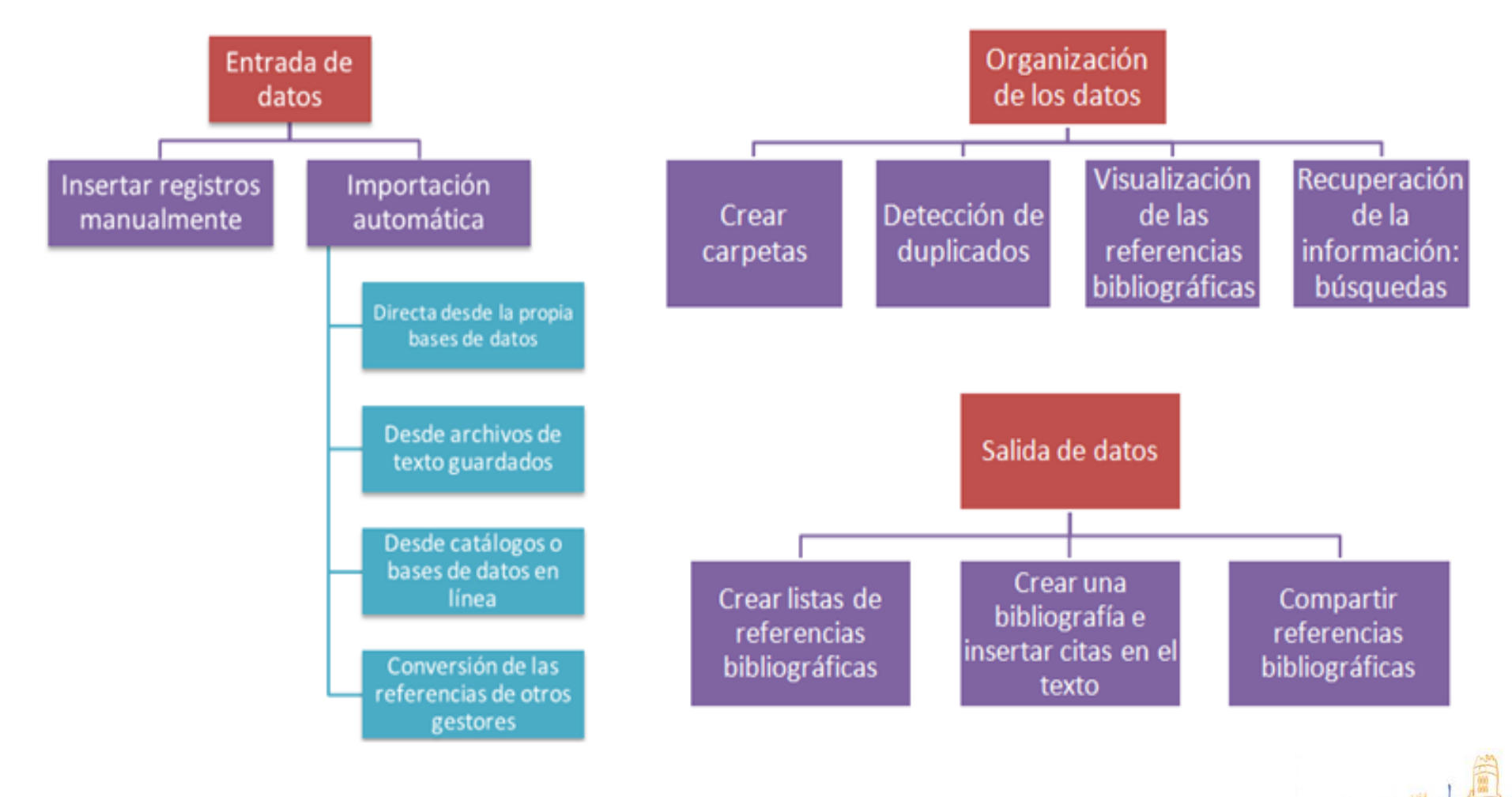

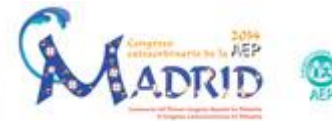

# **PRINCIPALES GESTORES**

#### Suscripción

- Thomson Reuters
  - EndNote/EndNote Plus/EndNote Web: <u>http://www.niles.com/</u>
  - Reference Manager: <u>http://www.refman.com/</u>
  - Procite: <u>http://www.procite.com/</u>
- Refworks <u>http://www.refworks.com/es/</u>

#### Gratuitos

- Zotero <u>http://www.zotero.org/</u>
- Mendeley <u>http://www.mendeley.com</u>

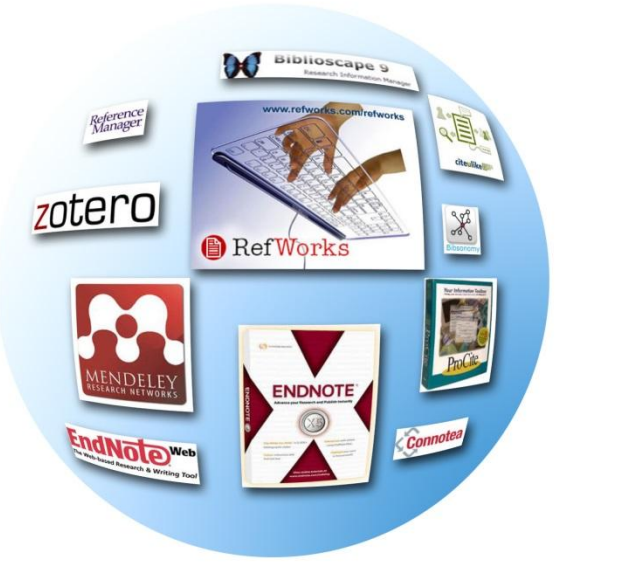

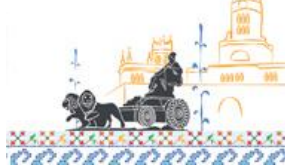

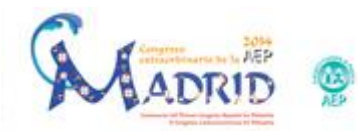

#### Gestores de referencias clásicos. Instalación en el ordenador

- EndNote/EndNote Plus/
- Procite
- Reference Manager

Gestores de referencias web. Acceso a nuestra base de datos desde cualquier ordenador

- Refworks
- EndNote Web
- Zotero

Gestores de referencias sociales. Añaden las posibilidades que ofrecen las redes sociales de compartir y descubrir información

- Mendeley
- Bibsonomy
- CiteUlike

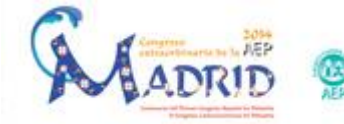

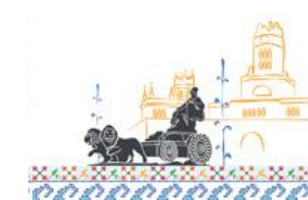

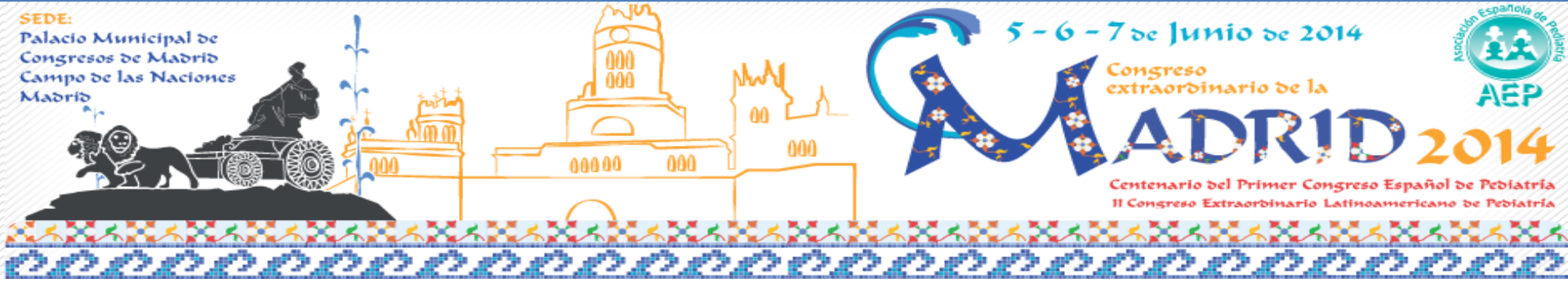

# **MANEJO PRÁCTICO DE REFWORKS**

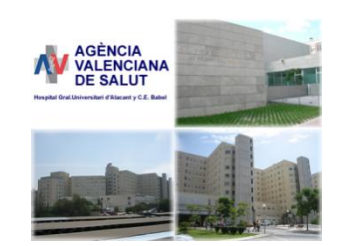

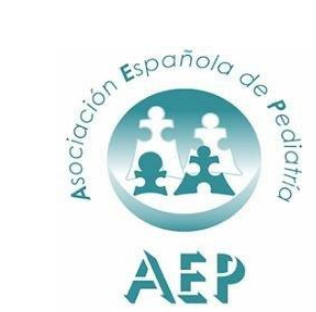

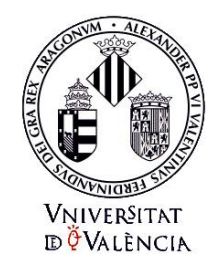

Prof. Dr. Javier González de Dios

Prof. Dr. Adolfo Alonso Arroyo

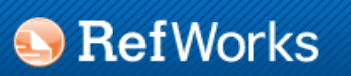

Acerca de RefWorks Administrador Otros productos Contáctenos

#### Acceder a su cuenta de RefWorks

Es usted nuevo usuario de RefWorks? Registrarse y crear una nueva cuenta

Iniciar sesión con credenciales de RefWorks

Código de Grupo:

Acceder

¿Ha olvidado sus credenciales de inicio de sesión?

Cuenta individual o de prueba

Iniciar sesión con otras credenciales

Credenciales de Athens

Credenciales de mi institución (Shibboleth)

Política de Privacidad de RefWorks

Welcome to Be Works 2.0! The nev favorite features at your fingertips, is easier and more intuiting to use---and better to look at, too!

Want to learn how to get around RefWorks 2.0?

Watch our <u>RefWorks 2.0 preview</u> to see what's new and to learn how to quickly navigate through the basic features. Or participate in one of our free webinars! For a list of our current scheduled training sessions, please <u>click here</u>.

Want to keep up with the latest on RefWorks?

Fan us on Facebook or follow us on Twitter. Join these RefWorks communities and you'll be the first to hear about new features, get help from our excellent support team---even be invited to participate in special events.

Connect with RefWorks now! 📘 🚮

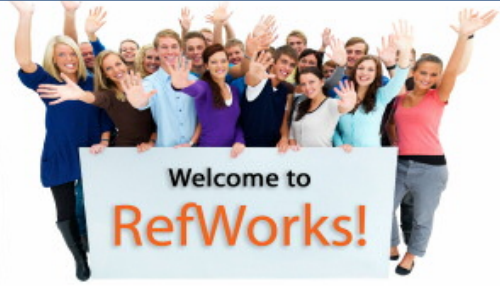

Registrarse y crear

una nueva cuenta

Copyright 2012, ProQuest LLC. Derechos Reservados. | Contáctenos

https://www.refworks.com/refworks2/

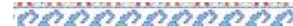

| Acerca de RefWorks Ad                                                                                        | ministrador Otros productos analitenos Avuda                                                                                                    | ompletamos la inscripc                                                                                                    |
|----------------------------------------------------------------------------------------------------|----------------------------------------------------------------------------------------------------|----------------------------------------------------------------------------------------------------|
| Aderta de Reiworks Ad                                                                                        | Welcome to PofWerkel         Crear      a cuenta         Información de la cuenta       2do Paso:<br>Información del la usuario         Crear una cuenta a través de su institución o crear una de prueba de 30                             | x<br>me to<br>lorksl                                                                                                    |
| Contraseña<br>Keep my session open<br>for 14 days<br><u>A olvidado sus credencia</u><br><u>sesión?</u>       | días.:<br><ul> <li>Quiero crear una cuenta de prueba de 30 días. (No asociada con la institución).</li> <li>○ Tengo un código de grupo:</li> <li>Código de acceso del suscriptor proporcionado por su administrador de RefWorks.</li> </ul> | d collaborative document<br>g their metadata so you don't<br>ices with Flow for Word.<br>ections with classmates,<br>≡<br>tefWorks takes a single click.<br>ext management and |
| niciar sesión con otras<br>RefWorks Canada (Scholar<br>Credenciales de Athens<br>Credenciales de mi institue | Dirección de correo<br>electrónico:<br>jsmith@yourdomain.com<br>Vuelva a introducir su<br>dirección de correo<br>electrónico:<br>vuelva a introducir su dirección de correo electrónico.<br>Nombre de Usuario:                              | to hear about new features, nts.                                                                                                    |
|                                                                                                    | jsmith<br>Contraseña:<br>al menos 4 caracteres.<br>Ingrese su                                                                                                    | uios Reservados.   <u>Contáctenos</u>                                                                                                    |

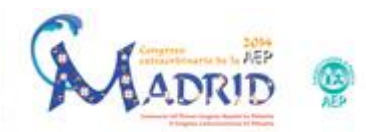

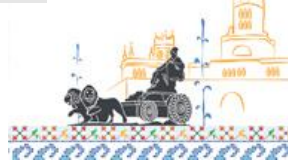

#### Métodos de importación

 Importación directa desde ciertos proveedores de bases de datos a través de un enlace a RefWorks (llamado Exportación Directa)

https://www.refworks.com/content/path\_learn/direct\_export.asp

- Web of Science
- SCOPUS
- ScienceDirect
- Google Scholar
- Etc.

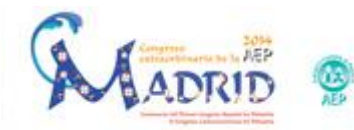

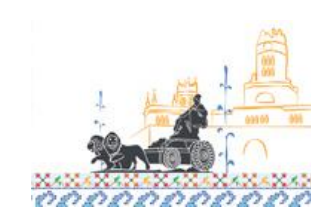

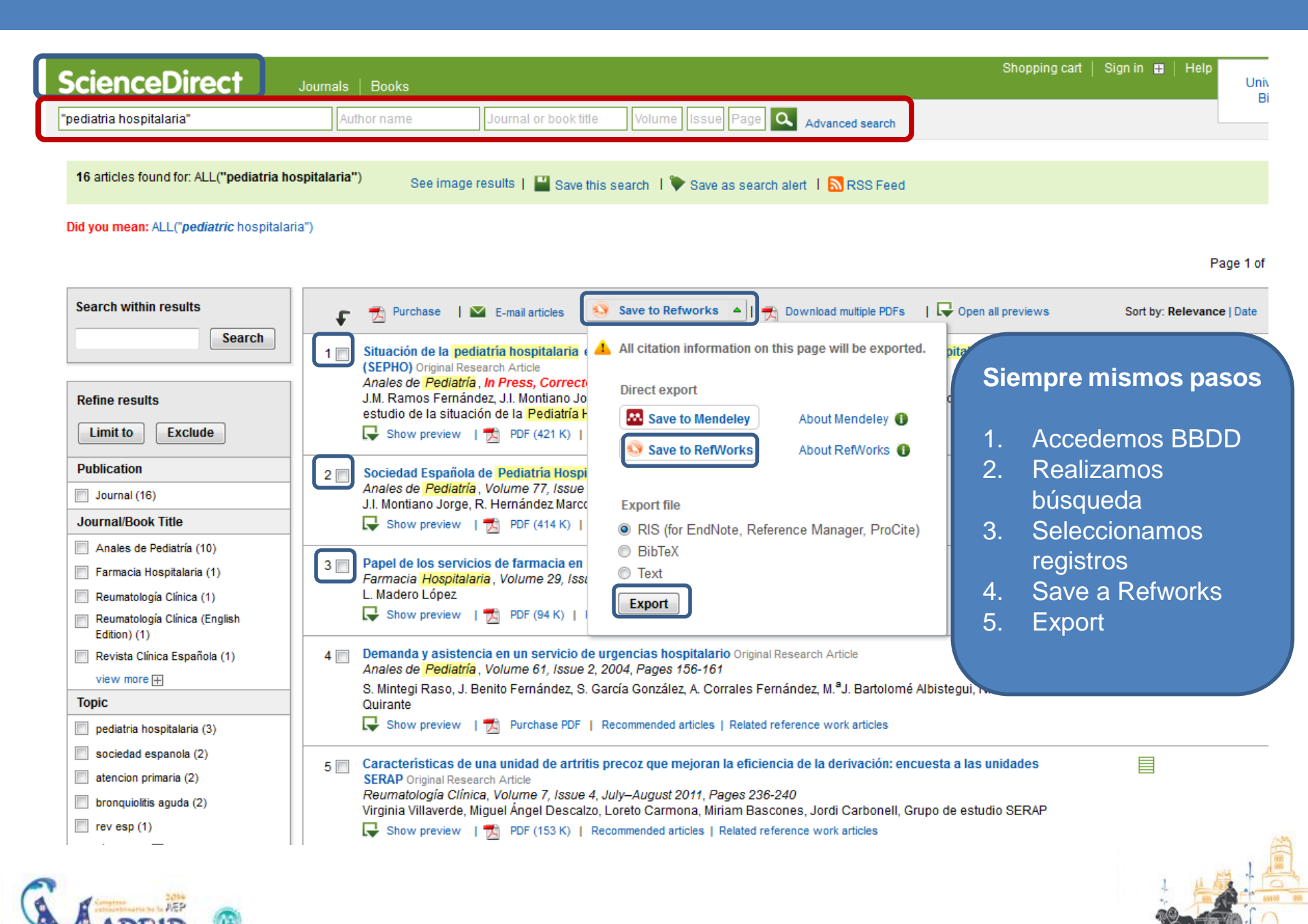

| La Web Imágenes        | Más                                                                                                    |                     |
|------------------------|----------------------------------------------------------------------------------------------------|---------------------|
| Google                 | "pediatria hospitalaria"                                                                                                    |                     |
| Académico              | Aproximadamente 191 resultados ( <b>0,19</b> s)                                                                                                    |                     |
| Artículos              | Consulta única (o de alta resolución) en <b>Pediatría Hospitalaria</b> y en Atención Primaria: un                                                                                                    |                     |
|                        | instrumento de mejora en la calidad asistencial                                                                                                    |                     |
| IVII DIDIIOteca        | J Gonzalez de Dios - Revista pediatria de atención primaria, 2005 - medes.com<br>Resumen del Autor: La consulta única (o de alta resolución) busca resolver el problema de                                                                                                    |                     |
|                        | salud de un paciente el mismo día de consulta, como una alternativa eficiente al modelo                                                                                                    |                     |
| Cualquier momento      | convencional de consultas externas (en el hospital y contra de la consulta de la consulta en la consulta en la consulta |                     |
| Desde 2014             | Citado por 6 Artículos relacionados Las 2 versiones Importar al RefWorks Guardar Más                                                                                                    |                     |
| Desde 2013             | [CITAS] Tratamiento del dolor en <b>pediatría hospitararia</b>                                                                                                    |                     |
| Desde 2010             | J Molina, M Sagaseta de Ilurdoz, N Busto, I Lezaun Anales del Sistema, 2002                                                                                                    |                     |
| intervalo específico   | Citado por 5 Artículos relacionados Importar al RefWorks Guardar Mas                                                                                                    |                     |
| Ordonar por relevancia | [PDF] Mesa Redonda: Coordinación entre niveles asistenciales en pediatría                                                                                                    | [PDF] de sccalp.org |
| Ordenar por fecha      | P LA PEDIATRIA - Bol Pediatr, 2005 - sccalp.org                                                                                                    |                     |
| ordenar por loond      | de 2003, se encuentra entre las más bajas del mundo, por detras de la que presentan Suecia<br>v Finlandia(1). Estos datos tan favo- rables son fruto, sin duda, de un progreso socioeconómico                                                                                                    |                     |
| Buscar en la Web       | sostenido durante décadas, de un excelente trabajo de la pediatria nospital ria y de                                                                                                    |                     |
| Buscar sólo páginas en | Citado por 4 Artículos relacionados Las 2 versiones Importar al RefWorks Guardar Más                                                                                                    |                     |
| español                | [PDF] Situación de la <b>pediatría hospitalaria</b>                                                                                                    | [PDF] de pap.es     |
|                        | JC Flores - Revista pediatría de atención primaria, 2005 - pap.es                                                                                                    |                     |
| ✓ incluir patentes     | Muchos pediatras de hospital están desmotivados y algunos sufren el Síndrome del                                                                                                    |                     |
| ✓ incluir citas        | pesar de trabajar, aparentemente, en la misma situación que aquéllos. Aunque los                                                                                                    |                     |
|                        | Citado por 5 Artículos relacionados Las 10 versiones Importar al RefWorks Guardar Más                                                                                                    |                     |
| 🛯 Crear alerta         | romas El Itilización de medicamentos en una EICI neonatal: estudio prospectivo                                                                                                    |                     |
|                        | R López, MJ Cabañas, M Oliveras, S Clemente - Farm Hosp, 2005 - dialnet.unirioja.es                                                                                                    |                     |
|                        | Farmacia hospitalaria: órgano oficial de expresión científica de la Sociedad Española de Farmacia                                                                                                    |                     |
|                        | Hospitalaria. Página 1 de 1; Año 2005, Vol. 29, Número 1. Papel de los servicios de farmacia<br>en relación a la <b>pediatría hospitalaria de internación p</b> ágis, 1-2                                                                                                    |                     |
|                        | Citado por 6 Artículos relacionado Importar al RefWorks Guardar Más                                                                                                    |                     |
| 🖼 Crear alerta         | [спъз] <u>Utilización de medicamentos en una UCI neonatal: estudio prospectivo</u><br>R López, MJ Cabañas, M Oliveras, S Clemente - Farm Hosp, 2005 - dialnet.unirioja.es<br>Farmacia hospitalaria: órgano oficial de expresión científica de la Sociedad Española de Farmacia<br>Hospitalaria. Página 1 de 1; Año 2005, Vol. 29, Número 1. Papel de los servicios de farmacia<br>en relación a la <b>pediatría hospital ministrativa de la construction</b> oágs. 1-2                                                                                                    |                     |
|                        | Citado por 6 Artículos relacionado Importar al RefWorks Guardar Más                                                                                                    |                     |

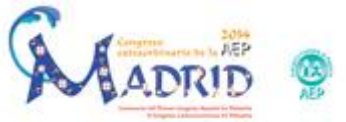

#### Métodos de importación

- Exportación Indirecta desde un proveedor. Filtros:
- Listado con los filtros de importación

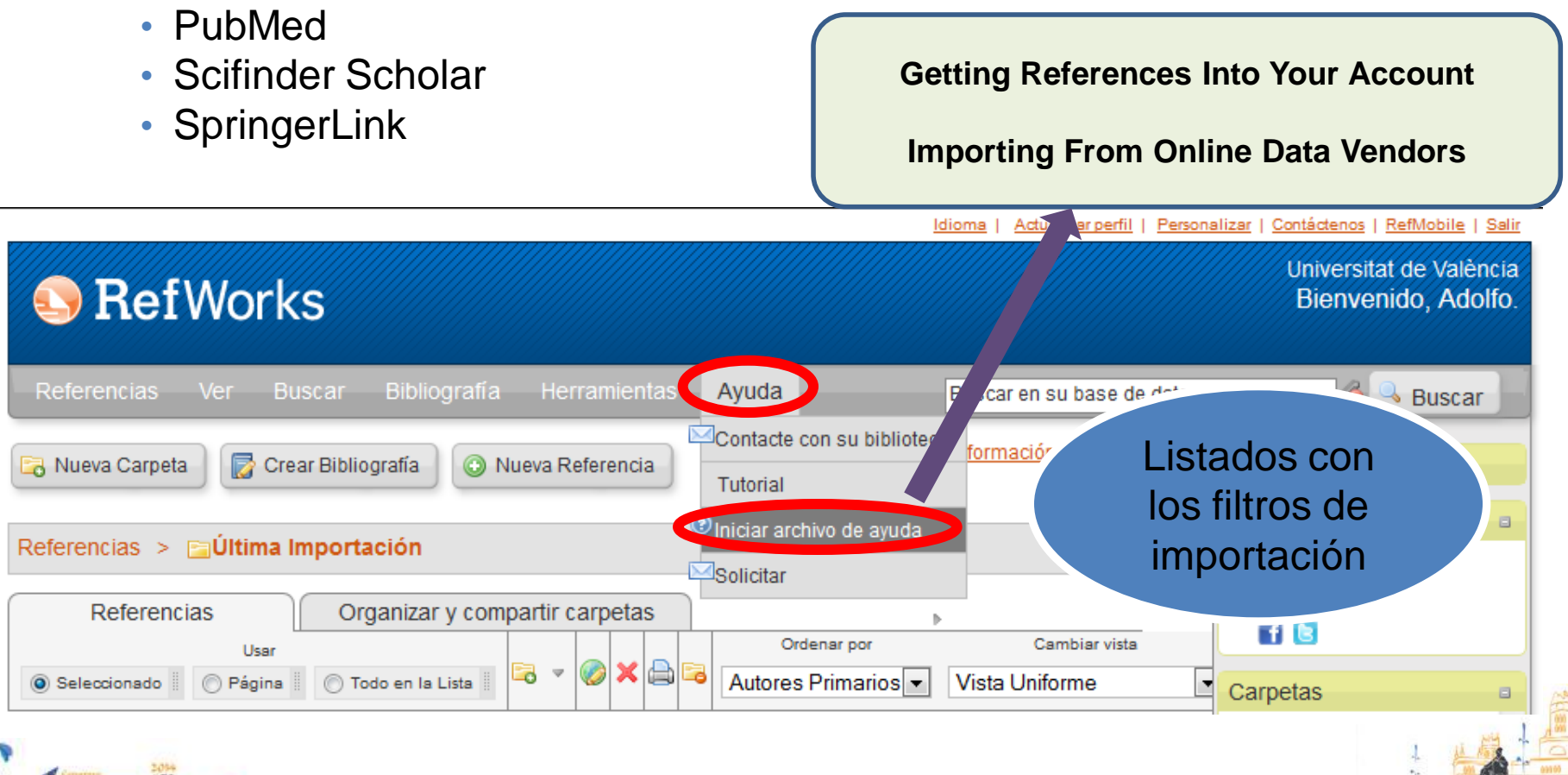

# PUBMED

| SNCBI Resources                                                                | )How To ⊡                                                                                                    |                                                                         |                            |                 |
|--------------------------------------------------------------------------------|----------------------------------------------------------------------------------------------------|-------------------------------------------------------------------------|----------------------------|-----------------|
| Publed.gov<br>US National Library of Medicine<br>National Institutes of Health | PubMed                                                                                                    |                                                                         | 0                          | Search          |
| Show additional filters                                                        | Display Settings: Summary, 20 per page, Sorted by Recently Added                                                                                                    | Se                                                                      | nd to: 🕥 Filters: Mana     | age Filters     |
| Article types<br>Review                                                        | Results: 10 Selected: 4                                                                                                    | Choose Destination                                                      | n<br>Clipboard             | ay Settings     |
| Text availability<br>Abstract available                                        | <ul> <li>Status of pediatric hospital medicine in Spain: A report by the Spanish</li> <li><u>society (SEPHO).</u>]</li> <li>Ramos Fernández JM, Montiano Jorge JI, Hernández Marco R, García</li> </ul>                                               | <ul> <li>Conections</li> <li>Order</li> <li>Citation manager</li> </ul> | My Bibliography            | ce              |
| Free full text available<br>Full text available<br>Publication                 | del Grupo de Trabajo para el estudio de la situación de la Pediatría <b>Ho</b><br>An Pediatr (Barc). 2014 Feb 20. pii: S1695-4033(14)00030-7. doi: 10.1016/j.anped<br>print] Spanish.                                                                 | Download 4 items.<br>Format<br>MEDLINE                                  |                            | in              |
| dates<br>5 years<br>10 years                                                   | Related citations         IFactors involved in host-pathogen interaction for the risk of Hodgkin ly                                                                                                    | Sort by<br>Recently Added -                                             | ]                          |                 |
| Custom range<br><b>Species</b><br>Humans                                       | <ol> <li>Barr virus].<br/>Torres Espíndola LM, Arellano Galindo J, Velazquez Cruz R, Castillejos I<br/>Invest Clin. 2013 Sep;54(3):311-24. Spanish.</li> <li>PMID: 24354244 (PubMed - indexed for MEDLINE).</li> </ol>                                | Lopez Mide J.                                                           | 7                          | imons to n      |
| <u>Clear all</u>                                                               | Related citations                                                                                                    | do texto                                                                | Find relate<br>Database: S | d data<br>elect |
| Show additional filters                                                        | <ol> <li>Rebollo Guelar J, Lafont A, García de Davila<br/>Arch Argent Pediatr. 2013 Jul-Aug;111(4):e94-6. doi: Crea un archivo<br/>PMID: 23912301 [PubMed - in process] Free Articl QUE debemos 9<br/>PMID: 23912301 [PubMed - in process]</li> </ol> | guardar en<br>ador para                                                 | Find items                 |                 |
| MADRID                                                                         | Related citations<br>Related citations<br>nuestro or uer<br>luego importa<br>RefWorks                                                                                                    | rlo desue                                                               | Search det                 | ails            |

# PUBMED

#### Desde el menú: Referencias - Importar

| Importar referencias                                                                    | X                                                                                |              |
|-----------------------------------------------------------------------------------------|----------------------------------------------------------------------------------|--------------|
| Importar de                                                                             |                                                                                  |              |
| Desde archivo de texto 🔺                                                                |                                                                                  |              |
| Filtro de Importación/Fuente de Datos<br>Base de Datos                                  | NLM PubMed                                                                       |              |
| Seleccionar archivo de texto:                                                           | Examinar.                                                                        | a            |
| Codificar                                                                               | ANSI - Latin I                                                                   |              |
| Precisar sólo si usted puso específicamente<br>de                                       | la codificación al guardar el archivo de texto; de otro modo,<br>éjelo como está | li<br>r<br>ī |
| Desde texto 🚽                                                                           | filtro adecuado, la base                                                         | e<br>Fi      |
| Desde bases de datos EndNote 🗸                                                          | de datos y buscar el<br>archivo que hemos                                        |              |
| Importar a                                                                              | guardado.                                                                        |              |
| Importar a una carpeta 📢                                                                | Especifique Carpeta (opcional)                                                   | 9            |
| (Tome page as referencias tar                                                           | bien se encoentran en la carpeta de Última Importación)                          | e            |
| Tampier carpeta<br>elegir la carpeta<br>donde queremos<br>guardar nuestros<br>registros |                                                                                  |              |

#### Métodos de importación

 Importación de registros a partir de una búsqueda realizada en el menú de RefWorks: Buscar > Catálogo o Base de datos en línea. Guardar estrategias de búsqueda

| Referencias Ve.      | Buscar Dliografia              | Herramientas         | Ayuda                   | Buscar en su base de o | latos R | RefWorks 🛛 🚳 🔍 B                                         | uscar |
|----------------------|--------------------------------|----------------------|-------------------------|------------------------|---------|----------------------------------------------------------|-------|
| Rueva Carpeta Cre    | Búsqueda avanzada              |                      |                         | Información adicional  |         | Recursos                                                 | 8     |
|                      | por autor<br>por descriptor    |                      |                         |                        | Close   | <ul> <li>Centro de recursos</li> <li>Webinars</li> </ul> |       |
| Referencias > Última | por publicacion periódica      |                      |                         |                        | ▶       | f 🖪                                                      |       |
| Referencias          | Catálogo o base de datos en li | ínea <sub>t</sub> as |                         |                        |         | Carpetas                                                 | ۵     |
| Us                   | Fuentes RSS                    |                      | Ordenar por             | Cambiar vista          |         | 🚖 Mi lista                                               | Â     |
| Seleccionado Página  | a 📗 🔘 Todo en la Lista 📗 🌄 🎽   |                      | Autores Primarios 💌     | Vista completa         | •       | 📷 Última Importación                                     | (3)   |
| ID Ref 5             | Artículo de Revista            | Académica (Jou       | rnal) Referencia 1 de 3 | ★ 🖉 🗙 {} 🔍 🗉           |         | Ejercicios (8)                                           |       |
| Tipo de Referencia J | ournal Article                 |                      |                         |                        |         | Medicina (6)                                             | =     |
| Tipo de fuente E     | ectronic(1)                    |                      |                         |                        |         | Medio Ambiente                                           | (12)  |

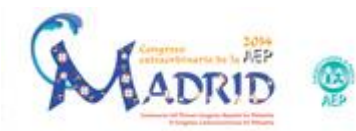

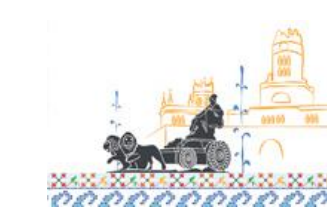

# Métodos de importación

- Introducción manual de referencias
  - Posibilidad de adjuntar archivos a las referencias, en la manual y en todas las que se tengan en la cuenta aunque procedan de alguna otra importación

| S RefWorks                                                                                          | Universitat de València<br>Bienvenido, Adolfo.                            |
|----------------------------------------------------------------------------------------------------|---------------------------------------------------------------------------|
| Referencias Ver Buscar Bibliografía Herramientas Ayuda Buscar en su base de datos                   | RefWorks 6 Suscar                                                         |
| Añadir nueva                                                                                        | Recursos 🔹                                                                |
| Exportarast Imported                                                                                | <ul> <li>Centro de asistencia</li> <li>Webinars</li> <li>I I I</li> </ul> |
| Referencias Organizar y compartir carpetas                                                          | Carpetas 🛛                                                                |
| Usar Ordenar por Cambiar vista Ordenar por Vista completa                                           | Mi lista                                                                  |
| ID Ref 613 Artículo de Revista Académica (Journal) Referencia 1 de 1 👝 🖉 🗙 {} 🔍                     | 🗊 Última Importación (1)                                                  |
| Tipo de Referencia Journal Article<br>Tipo de fuente Electronic(1)<br>Idioma de salida Spanish(121) | Ejercicios (8)<br>Gestores de referencias                                 |

| Editar Referencia          |                                          |                        | X              |
|----------------------------|------------------------------------------|------------------------|----------------|
| No. de Identificación: 613 |                                          |                        | 🔞 <u>Ayuda</u> |
| Campos utilizados por      | Vancouver                                | Acerca de este formato |                |
| and Reference Type A       | rtículo de Revista Académica (Journal) 💌 |                        |                |

Los campos siguientes están siendo utilizados por su formato bibliográfico seleccionado. Más abajo podrá acceder a campos adicionales.

| Autores:                                 | Autores: Tannuri de Oliveira, E., Ernesto de Moraes, J., Duarte Moreira Guarido, M.;                                                                                                    |  |  |  |
|------------------------------------------|----------------------------------------------------------------------------------------------------|--|--|--|
| Título:                                  | <b>B</b> $I$ $\underline{U}$ $\mathbf{x}_{2}$ $\mathbf{x}^{2}$ $ $ $\overset{\circ}{\rightarrow}$                                                                                                    |  |  |  |
|                                          | Estudio evolutivo de las asignaturas del Núcleo de Formación General y de Instrumentalidades del<br>Currículo Pleno del Curso de Biblioteconomía de la Facultad de Filosofía y Ciencias de la UNESP –<br>Marília |  |  |  |
| Año de Publicación:                      | 2007                                                                                                    |  |  |  |
| - Fecha de Publicación<br>Formato Libre: |                                                                                                    |  |  |  |
| Publicación Abreviada:                   |                                                                                                    |  |  |  |
| Volumen:                                 | 1                                                                                                    |  |  |  |
| Ejemplar:                                | 0                                                                                                    |  |  |  |
| Página Inicial:                          |                                                                                                    |  |  |  |
| Otras Páginas:                           |                                                                                                    |  |  |  |
| Añadir a la carpeta                      | Seleccionar una carpeta 💌<br>Última Importación 📷                                                                                                    |  |  |  |
| Adjuntos                                 | Examinar                                                                                                    |  |  |  |

Campos adicionales

Comentarios adicionales acerca de Vancouver

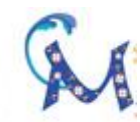

| Z      |
|--------|
| Π      |
| X      |
| Å      |
|        |
| 6      |
|        |
| $\leq$ |
| 4      |
| Ö      |
| Ś      |
|        |

# **OTRAS APLICACIONES**

- Crear carpetas
- Buscar y gestionar los registros que tenemos
- Gestionar las carpetas y compartirlas con RefShare
- Trabajar con los diferentes estilos de citas:
  - Gestor de formatos bibliográficos
  - Posibilidad de editar nuevos estilos
- Elaborar una bibliografía con RefWorks
- Write-N-Cite:
  - Introducir citas en un documento word
  - Elaborar la bibliografía a partir de las citas insertadas:
    - Al final del documento
    - A pie de página

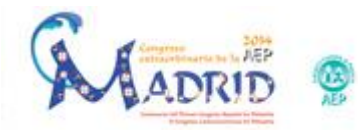

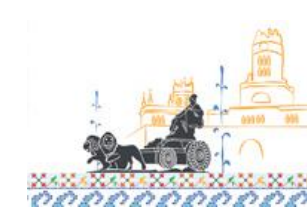

#### Generar una bibliografía (barra)

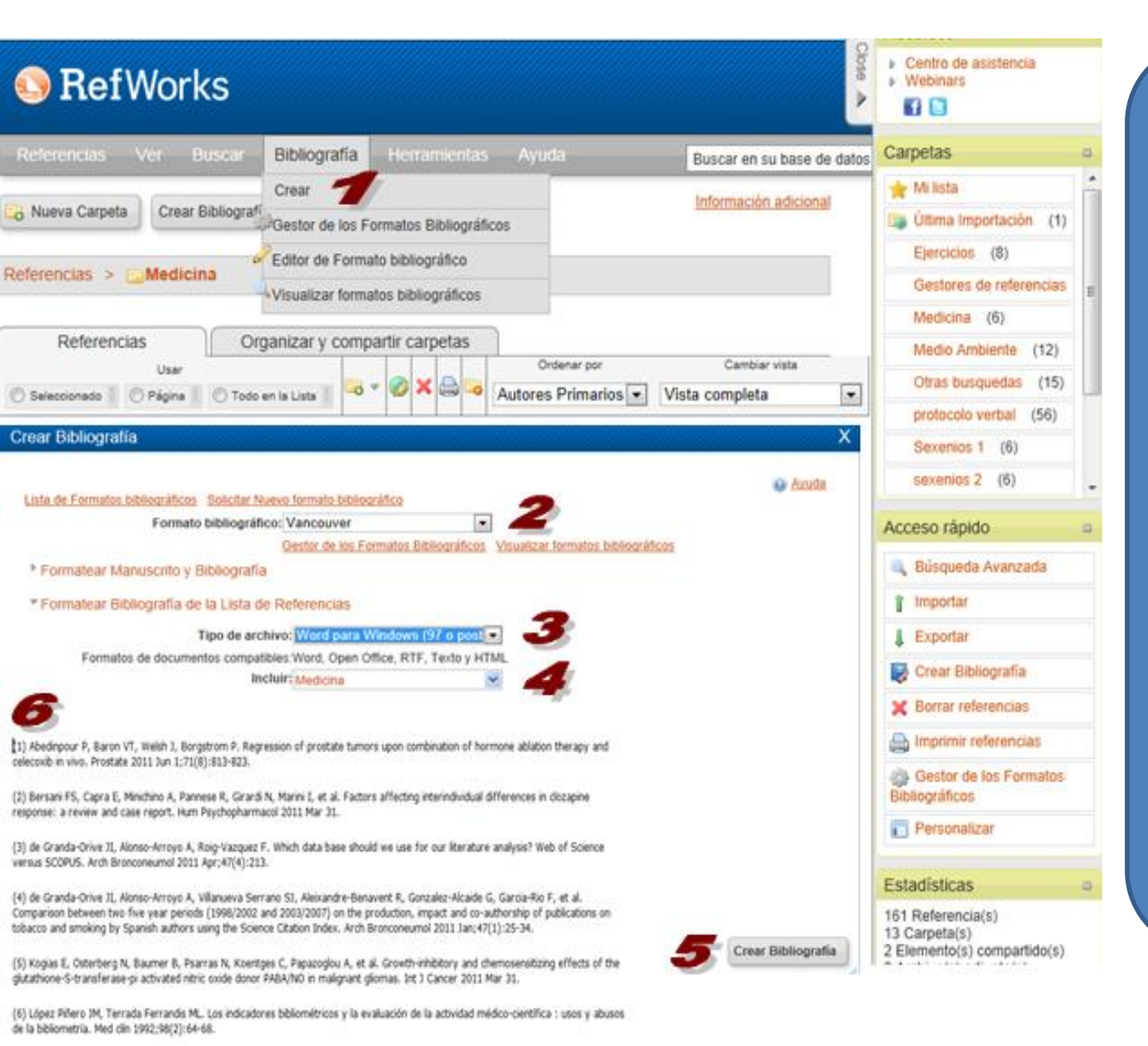

#### 1. "Crear bibliografía"

- Acceso a una pantalla para elegir formato bibliográfico
- 3. Tipo de archivo de salida
- Selección de la carpeta o lista de referencias que queremos obtener
- 5. Generar bibliografía
- 6. Obtención de los resultados

## Generar una bibliografía (acceso rápido)

| 🕓 Ref Wo                                | orks                                                                                                    |                                                                                     |            | Universitat de Valéncia<br>Bienvenido, Adolfo |
|-----------------------------------------|----------------------------------------------------------------------------------------------------|-------------------------------------------------------------------------------------|------------|-----------------------------------------------|
| Referencias Ver                         | Buscar Bibliografía Herramientas Ayu                                                                                                    | Buscar en su base o                                                                 | le datos R | tefWorks                                      |
| 🔒 Nueva Carpeta 🛛 🔾                     | rear Bibliografía                                                                                                    | Información adicion                                                                 | Clos       | Recursos a                                    |
| Referencias 🔰 🛄 Me                      | idicina                                                                                                    |                                                                                     |            | Webinars                                      |
| Referencias                             | Organizar y compartir carpetas                                                                                                    |                                                                                     |            | Carpetas a                                    |
|                                         |                                                                                                    | Ordenar por Cambiar vista                                                           |            | 🚖 Mi lista 🥤                                  |
| 🔘 Seleccionado 👘 🔘 Pág                  | gina 🔘 Todo en la Lista 📗 🤐 🥙 🐼 🔲 🧠 Autore                                                                                                    | s Primarios 💌 Vista completa                                                        | •          | Última Importación (1)                        |
| ID Ref                                  | 237 Artículo de Revista Académica (Journal) Refer                                                                                                    | encia 1 de 6                                                                        |            | Ejercicios (8)                                |
| Tipo de Deferencia                      | Journal Articla                                                                                                    | 3 10 10 11 1                                                                        |            | Gestores de referencias                       |
| Tipo de fuente                          | Print(0)                                                                                                    |                                                                                     |            | Medicina (6)                                  |
| ldioma de salida                        | Unknown(0)                                                                                                    |                                                                                     | -          | Medio Ambiente (12)                           |
| Autores                                 | Abedinpour, P.; Baron, V.T.; Weish, J.; Borgstrom, P.<br>Medicina                                                                                                    |                                                                                     |            | Olea humandar (45)                            |
| Titulo                                  | Regression of prostate tumors upon combination of hormo                                                                                                    | ne ablation therapy and celecoxib in vivo                                           |            | Otras ousquedas (15)                          |
| Publicación Completa                    | The Prostate                                                                                                    |                                                                                     |            | protocola verbal (56)                         |
| Año de Publicación                      | 2011                                                                                                    |                                                                                     |            | Sexenios 1 (6)                                |
| Fecha de Publicación -<br>Formato Libre | Jun 1                                                                                                    |                                                                                     |            | sexenios 2 (6)                                |
| Volumen                                 | 71                                                                                                    |                                                                                     |            | Acceso rápido a                               |
| Página Inicial                          | 8 813                                                                                                    |                                                                                     |            |                                               |
| Otras Páginas                           | 823                                                                                                    |                                                                                     |            | 🔍 Büsqueda Avanzada                           |
| Resumen                                 | BACKGROUND: Hormonal ablation is the standard of trea<br>prostate cancer. Although tumor regression is usually ach                                                                                                    | Iment for advanced andronen-dependent<br>Soltar en un formato de entrega:           |            | f Importar                                    |
|                                         | toward androgen-independence, in part because of the de                                                                                                    |                                                                                     |            | Exportant                                     |
|                                         | focused on new therapeutic strategies that will increase the<br>delay recurrence. We used a syngeneic pseudo-orthotrop                                                                                                    | APA 5th - American Psychological Associa<br>5th Edition                             | ition,     | Crear Bibliografía                            |
|                                         | efficacy of combining androgen withdrawal with FDA-appr<br>GFP-tagged TRAMP-C2 cells were co-implanted with pro-                                                                                                    | APA 5th - Annotated with Abstracts - Amer<br>Psychological Association, 5th Edition | ican       |                                               |
|                                         | real-time using fluorescent intravital microscopy (IVM). An                                                                                                    | MLA 6th Edition                                                                     |            | lmprimir referencias                          |
|                                         | using surgical castration or chemical hormonal ablation, a<br>mg/kg, twice daily). RESULTS: Celecoxib alone decrease.                                                                                                    | Harvard                                                                             |            | Gestor de los Formatos                        |
|                                         | inducing mitotic failure, which resulted in increased apopt<br>significant angiostatic activity. Surgical or chemical castral<br>and this, on the other hand, was associated with disruption<br>withdrawal combined with celecryth caused times represen- | Vancouver  Todo en la Tarvaro - onusti Standard <sub>ista</sub>                     |            | Personalizar                                  |
|                                         | increased mitosis arrest and apoptosis. CONCLUSION: C<br>anti-Inflammatory drug, significantly increases the efficacy                                                                                                    | Uniform - Uniform Requirements for Manu                                             | scripts    | Estadísticas a                                |

- 1. Seleccionar carpeta, carpetas, referencias, todo
- 2. Arrastrar hasta el acceso directo
- 3. Elegir el formato de salida

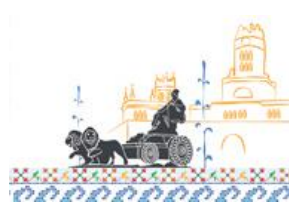

# Citar bibliografía en los documentos (Write-n-Cite)

| PofWorke                                                                               | Universitat de València                                                                                                    |
|----------------------------------------------------------------------------------------|----------------------------------------------------------------------------------------------------|
| S DEI WORKS                                                                            | Trabaja asociado con                                                                                                    |
| Referencias Ver Buscar Bibliografía Herramientas Ayu                                   | Word, hay que instalarlo en                                                                                                    |
| Nueva Carpeta Crear Bibliografía O Nueva F                                             | nuestro ordenador                                                                                                    |
| Referencias > Last Imported                                                            | staurar                                                                                                    |
| 💽 🖬 🤊 - U 🏶 🗋 ሷ 💕 =                                                                    | prueba.docx - Microsoft                                                                                                    |
| Inicio Insertar Diseño de página Referenci                                             | as Correspondencia Revisar Vista RefWorks                                                                                                    |
| APA 6th - A *     Sync My Database     Sector Citation *     Citation and Bibliography | <ul> <li>Log Out</li> <li>Preferences</li> <li>Enable AutoSync Folder</li> <li>Settings</li> </ul>                                                                                                    |
| Bibliography Options - Uniform o 🛞 Sync My Database 🔒 Log Out                          | Write-N-Cite** - Select Output Style                                                                                                    |
| Podemos elegir el estilo de     MAA - American Medical Association, 10th Edition       | Select a Filter From the Dropdown Filter: Available styles are available in Refworks via the Output Style Manager. Note: More styles are available in Refworks via the Output Style Manager. Note: More styles are available in Refworks via the Output Style Manager. Note: M |
| citación de los propuestos<br>en favoritos o bien<br>seleccionar otro estilo de        | Council of Science Editors - CSE 7th, Name-Year Sequence<br>Council of Science Editors - CSE 7th, Citation-Sequence<br>AMA - American Medical Association, 10th Edition<br>MLA 7th Edition<br>International Journal of Earth Sciences                                                                                                    |
| los ofrecidos por Refworks.                                                            | Ready.                                                                                                    |

#### **Compartir carpetas con REFSHARE**

| Referencias Ver Busc                                                                                                    | ar Bibliografía Herramientas Ayuda                                                                                                    | Buscar en su base de da    | tos RefWorks                                                                    | s 🔏 🔍 B                                | uscar |
|----------------------------------------------------------------------------------------------------|----------------------------------------------------------------------------------------------------|----------------------------|---------------------------------------------------------------------------------|----------------------------------------|-------|
| Nueva Carpeta Crear Biblic                                                                                                    | ografía 💿 Nueva Referencia                                                                                                    | Información adicional      | Cose We                                                                         | rsos<br>intro de asistencia<br>abinars | а     |
| Referencias                                                                                                    | Organizar y compartir carpetas                                                                                                    | sticas 🔛 Aiustes predeterm | Carpe                                                                           | etas<br>so rápido                      |       |
| Última Importación       (1)         Ejercicios       (8)         Gestores de referencias       (12)         Medicina       (6)         Medio Ambiente       (12)         Otras busquedas       (15)         protocolo verbal       (56) | Presionando la carpeta con la<br>flecha, compartimos la carpeta.<br>Una vez compartida la carpeta<br>se presenta con un muñeco,<br>permitiendo configurar las<br>opciones y enviar emails con<br>quien se quiera compartir |                            | compart vínculo<br>lo compartir<br>opciones de car<br>artida<br>inv compart por | rpeta<br>r corr elec                   |       |

#### Para saber más

- Refworks
  - http://www.refworks.com/es/
  - http://www.refworks-cos.com/refworks/international/es/
  - <u>http://www.refworks.com/refworks2/help/RefWorks\_QSG\_ES\_Dec1</u>
     <u>1.pdf</u>
- Proquest
  - http://proquest.libguides.com/spanish/refworks

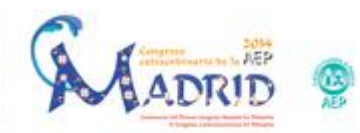

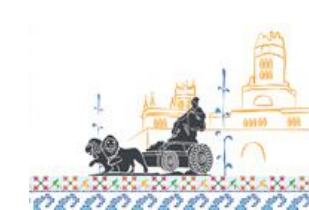

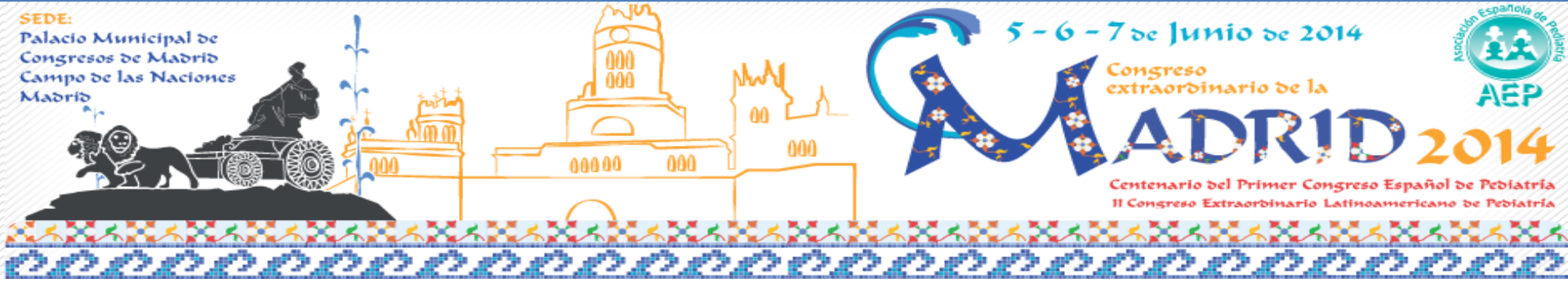

# MANEJO PRÁCTICO DE ZOTERO

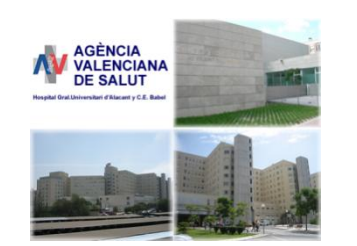

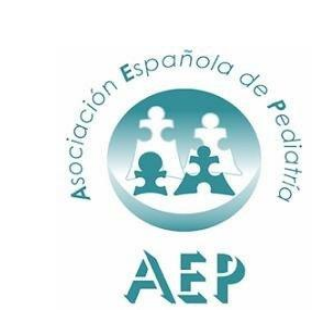

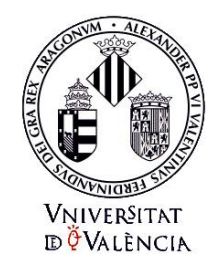

Prof. Dr. Javier González de Dios

Prof. Dr. Adolfo Alonso Arroyo

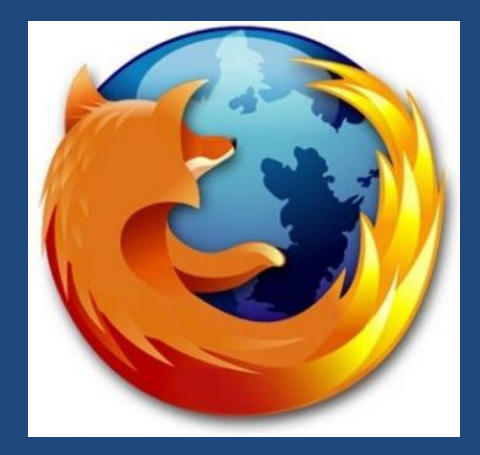

# Zotero

https://www.zotero.org/

# zotero

Software libre. Es gratuito, de código abierto, se actualiza continuamente

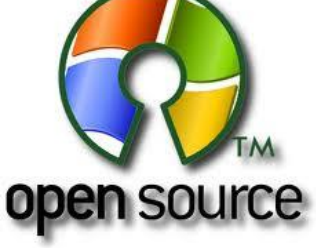

Funciona como complemento de Firefox Descarga http://www.mozilla.org/es-ES/firefox/new/

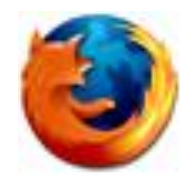

#### Traducido a 30 idiomas

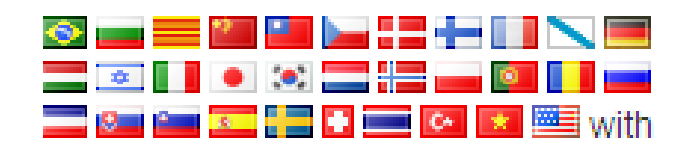

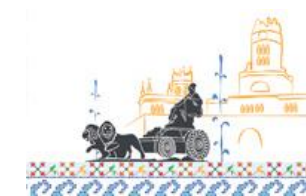

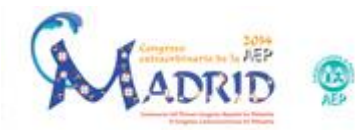

#### **Funcionalidades**

- Zotero es una extensión libre para el navegador <u>Firefox</u>, que permite a los usuarios recolectar, administrar y citar trabajos de investigación de todo tipo de orígenes del navegador
- Además nos permite relacionar unos documentos con otros, a través de sus datos, hacer colecciones y subcolecciones
- Guarda archivos PDF, imágenes y enlaces en tu base de datos
- Importa información bibliográfica directamente desde
  - Las páginas web visualizadas en el momento
  - Catálogos web:, <u>Library of Congress</u>, <u>ScienceDirect</u>, y multitud de bibliotecas
  - Catálogos comerciales como <u>Amazon</u>, <u>YouTube</u>
  - Google Scholar, Wikipedia
- Exporta datos a diversos formatos (RIS, Text, MODS y otros) y genera citas bibliográficas con estilos APA, MLA y Chicago

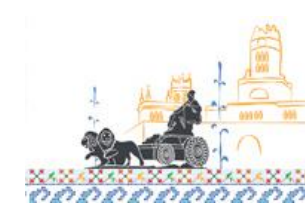

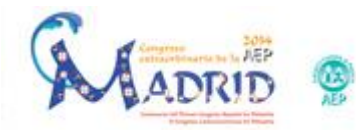

#### Registrarse

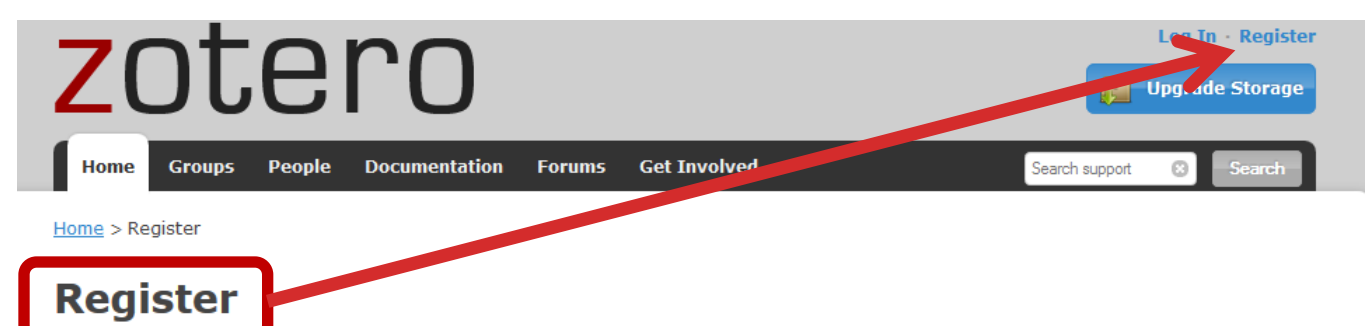

Register for a free account + Log in to your account + Forgot your password?

#### Your username

Profile URL: https://www.zotero.org/

Letter, numbers, spaces

#### Email

We won't tell anyone

#### Confirm Email

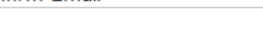

#### Password

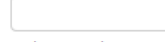

At least 6 characters

#### Verify Password

#### Type Both Words Below

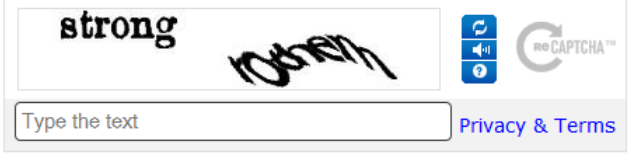

MADRID

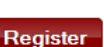

Registering a user account allows you to sync your library, participate in groups, or post to the support forums. If you previously had a forum account, it was automatically converted into a Zotero account and you don't need to register again.

#### 1. Rellenaremos el formulario

- 2. Entramos en el email que hemos puesto para que confirmemos el alta en Zotero
- 3. Pinchamos sobre el enlace para finalizar la creación de la cuenta.

#### Instalación de Zotero

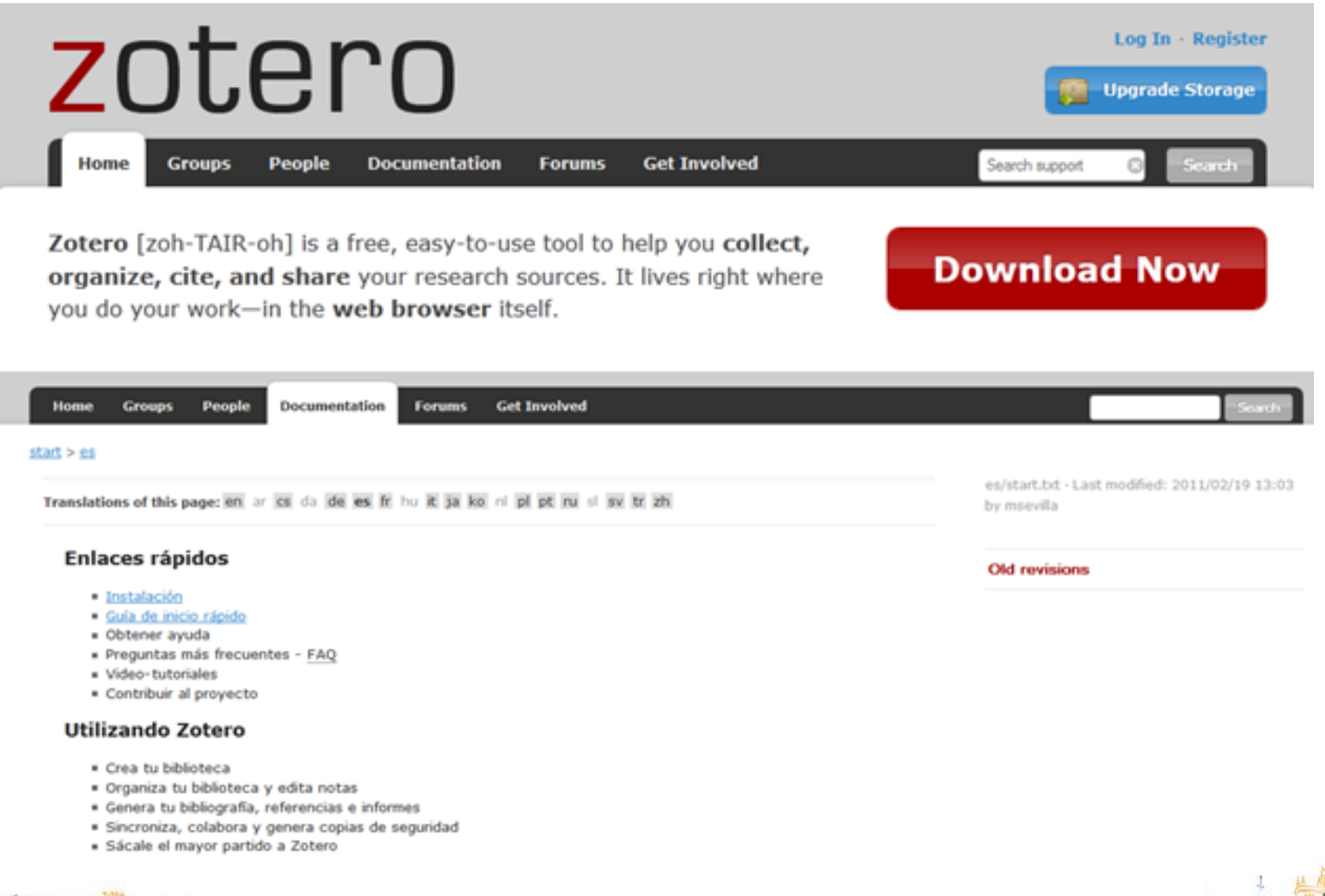

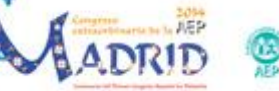

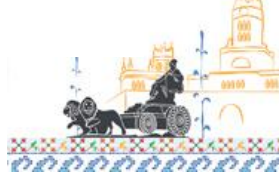

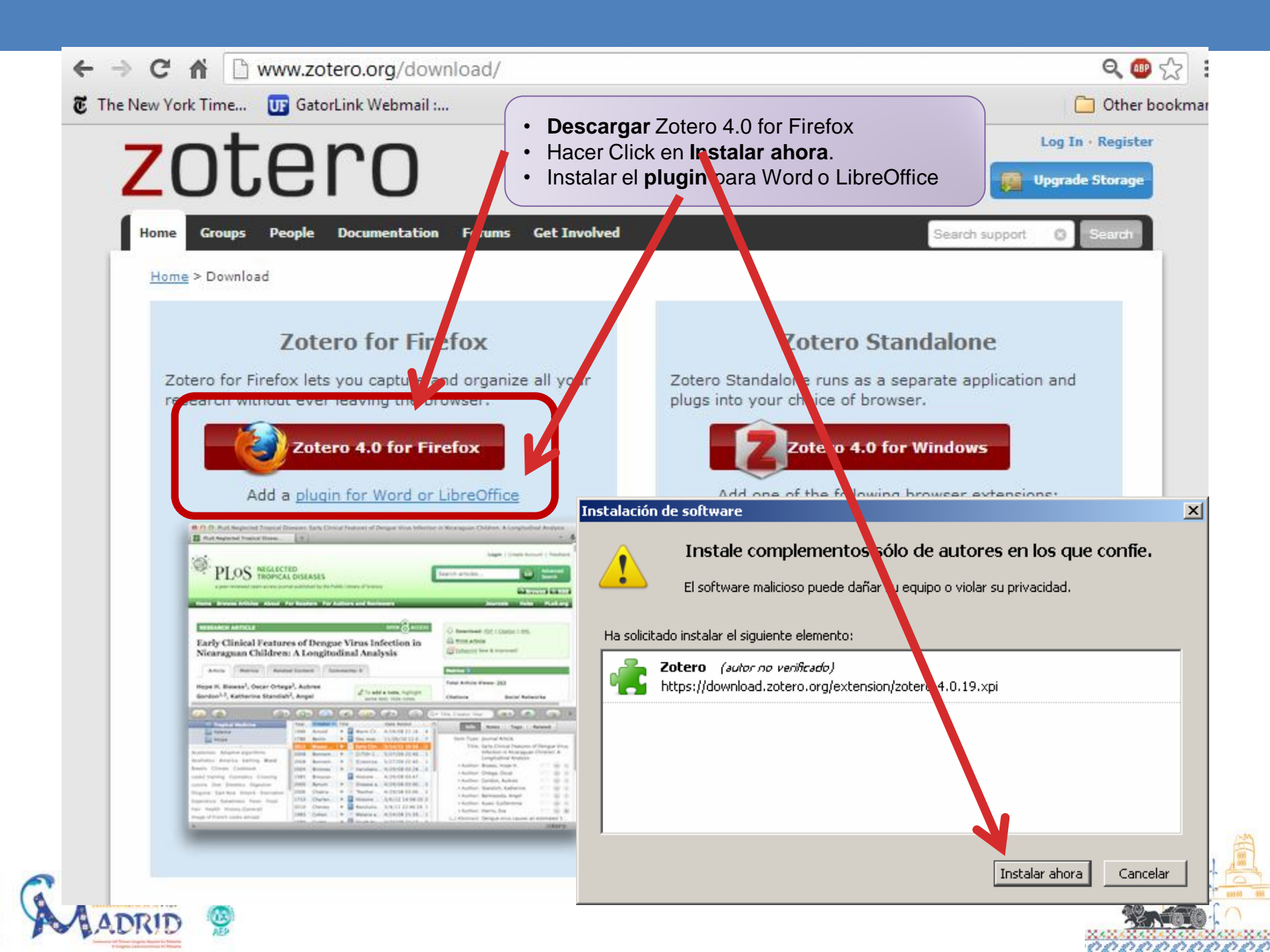

#### Sincronización de Zotero

| Preferencias de Zotero                                                                             |                                                           |                         |                |                        |
|----------------------------------------------------------------------------------------------------|-----------------------------------------------------------|-------------------------|----------------|------------------------|
|                                                                                                    |                                                           |                         | $\gg$          |                        |
| ettings Reset                                                                                      | Exportar Cite Pr                                          | oxies Atajos de teclado | Avanzadas      |                        |
| Servidor de sincronización Zotero<br>Usuario: adolfo.alonso@uv.es<br>Clave: ••••••                 | <u>Crear cuenta</u> -<br>¿Has perdido la clave?           |                         |                | Tras<br>registrarnos e |
| Sobre la sincronización<br>Sincronización de ficheros                                              |                                                           |                         |                | ZOTERO                 |
| <ul><li>Sincronizar los ficheros adjuntos e</li><li>Sincronizar los ficheros en bibliote</li></ul> | n Mi Biblioteca usando Zo<br>cas de grupo usando el almac | tero 🗸                  |                | Dormito                |
| About File Syncing<br>Al usar el almacén de Zotero, aceptas sus                                    | términos y condiciones,                                   |                         |                | sincronizar la         |
|                                                                                                    |                                                           |                         |                | cuenta creada          |
|                                                                                                    |                                                           |                         |                | la versión loca        |
| Así podemos traba                                                                                  | ijar con cualqu                                           | ier ordenador o         | con            |                        |
| poder actua                                                                                        | lizar nuestro g                                           | estor local             |                |                        |
|                                                                                                    | Ace                                                       | eptar Cancelar          | Ay <u>u</u> da |                        |

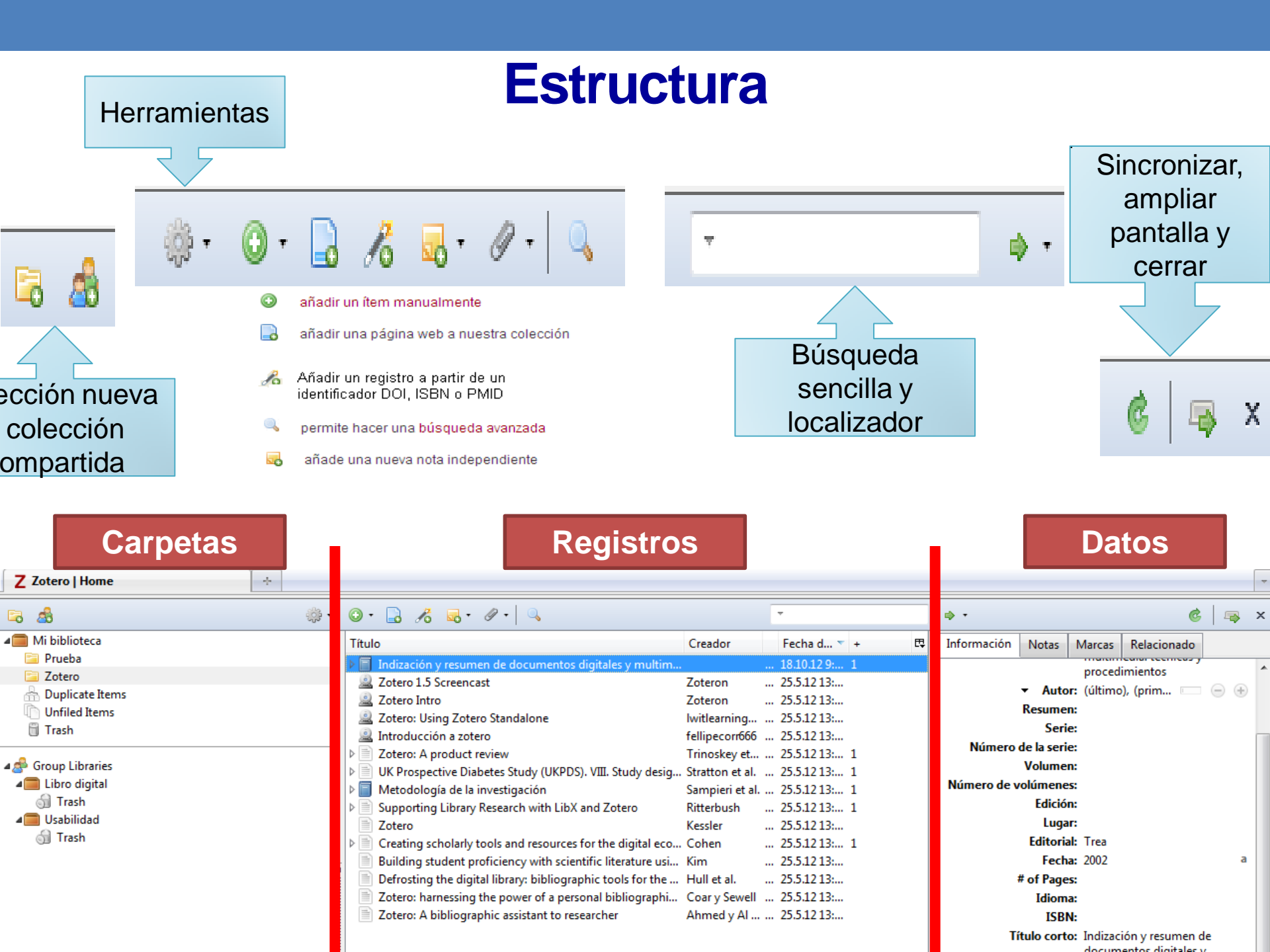

#### Importar referencias bibliográficas

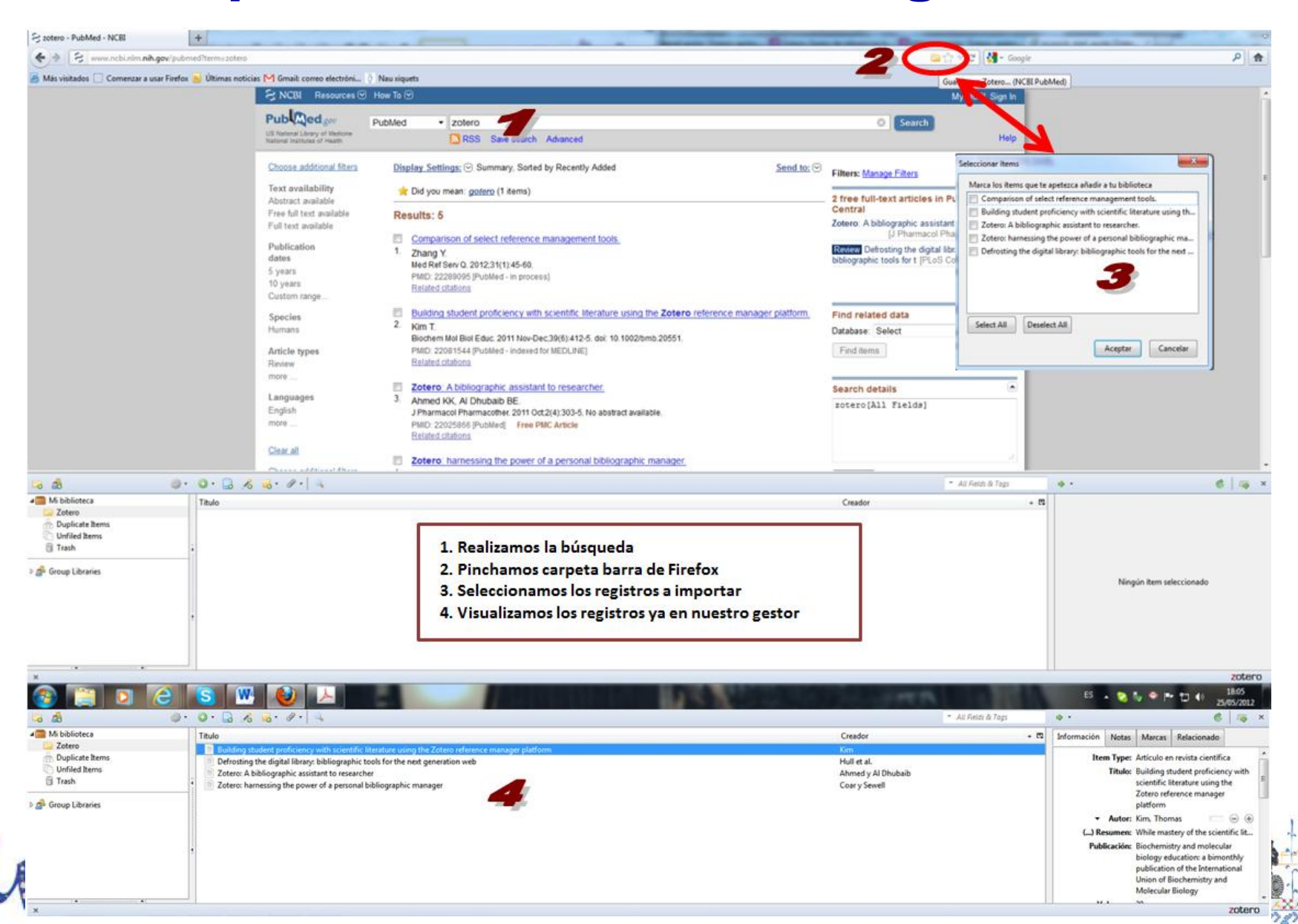

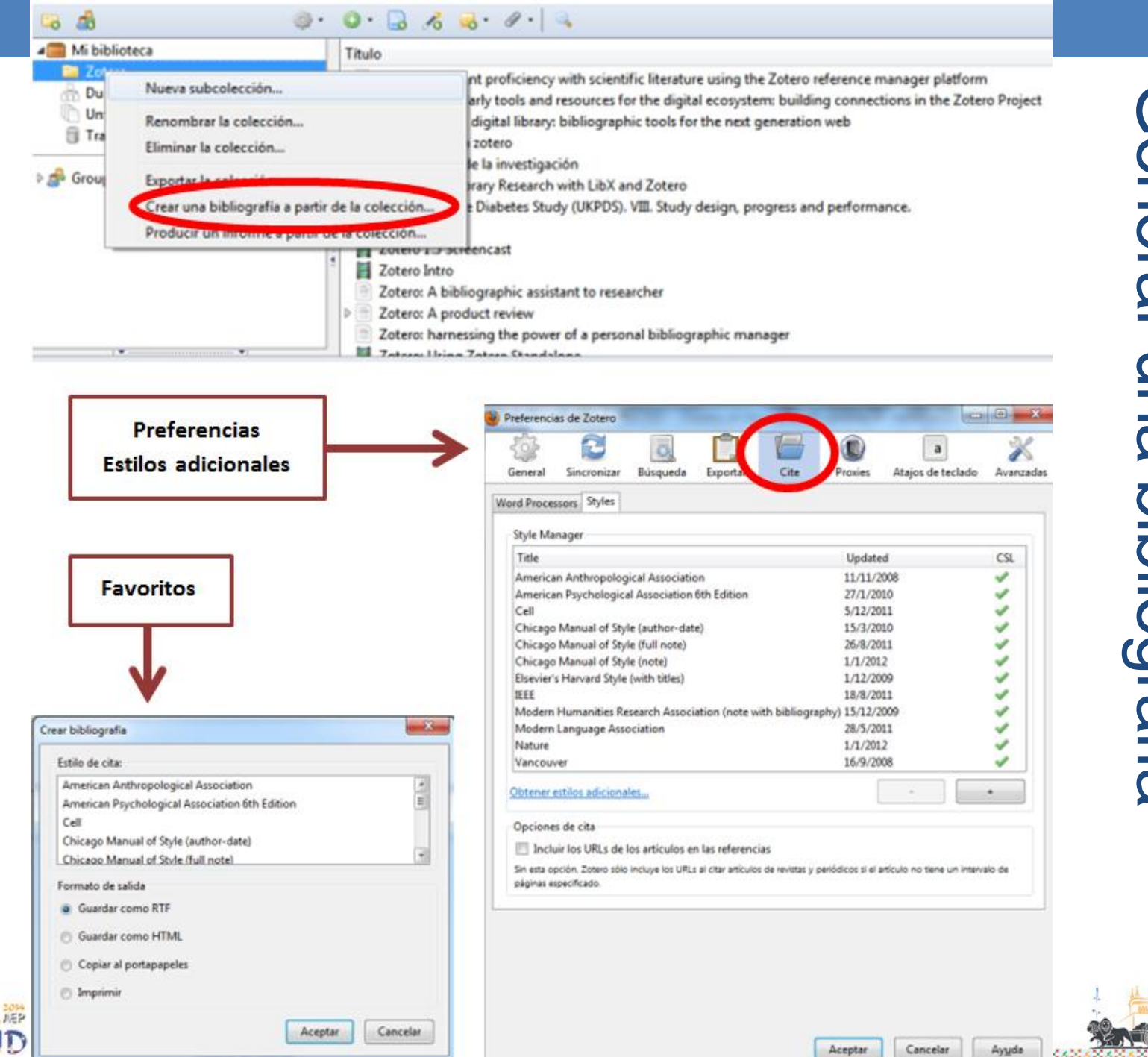

**Generar una bibliografía** 

# Citar bibliografía – Integración con Word

http://www.zotero.org/support/word\_processor\_integration

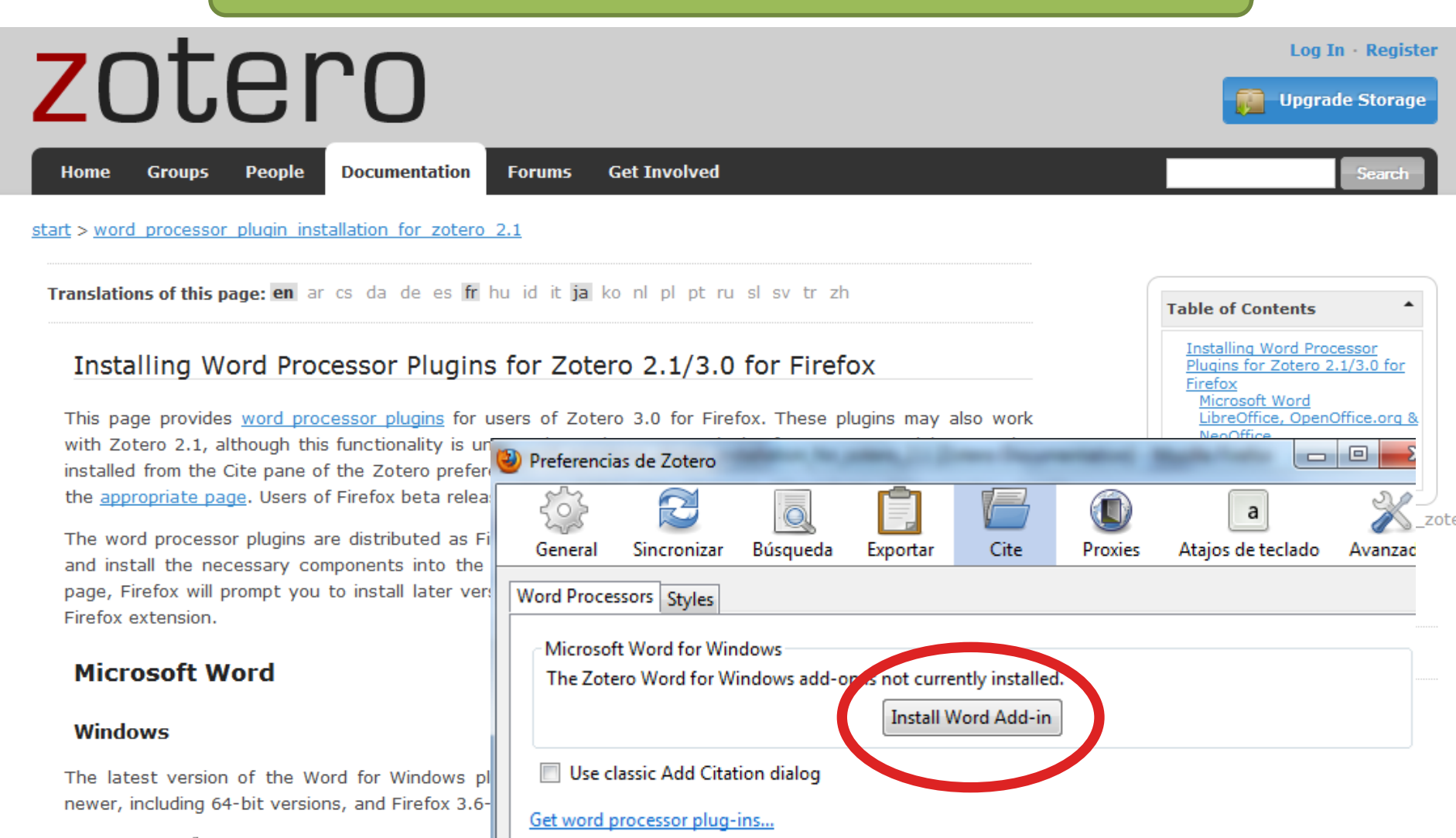

Install Word for Windows Plugin 3.1.8 (Plueion encension)

#### Citar bibliografía en los documentos

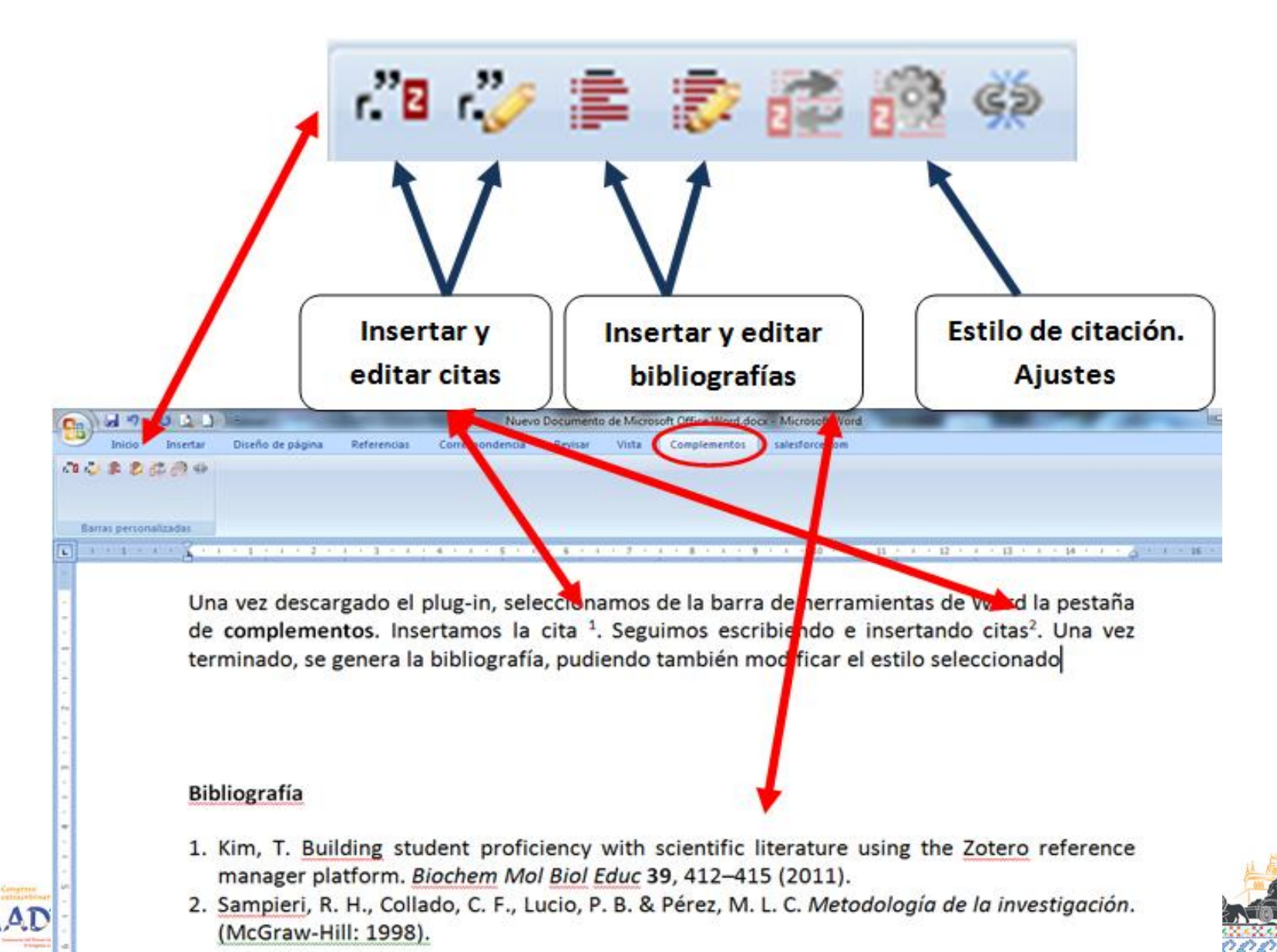

#### Para saber más

Documentación

- zotero
- http://www.zotero.org/support/start
- Tutoriales
  - http://www.zotero.org/support/screencast\_tutorials
- Preguntas frecuentes
  - http://www.zotero.org/support/frequently\_asked\_questions
- Foros de discusión
  - http://forums.zotero.org/categories/
- Blog de Zotero
  - http://www.zotero.org/blog/

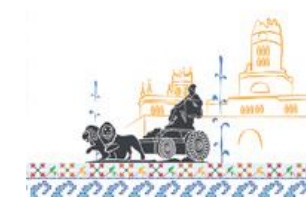

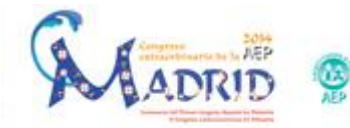

Javier González de Dios. Servicio de Pediatría. Hospital General Universitario de Alicante. Departamento de Pediatría. Universidad Miguel Hernández. Alicante

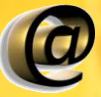

javier.gonzalezdedios@gmail.com

#### Adolfo Alonso Arroyo.

Departamento de Historia de la Ciencia y Documentación. Facultad de Medicina y Odontología. Universidad de Valencia

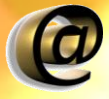

adolfo.alonso@uv.es

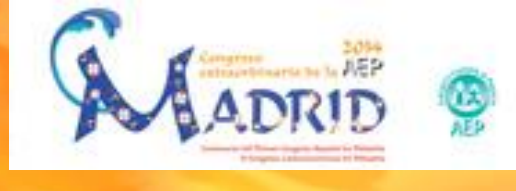

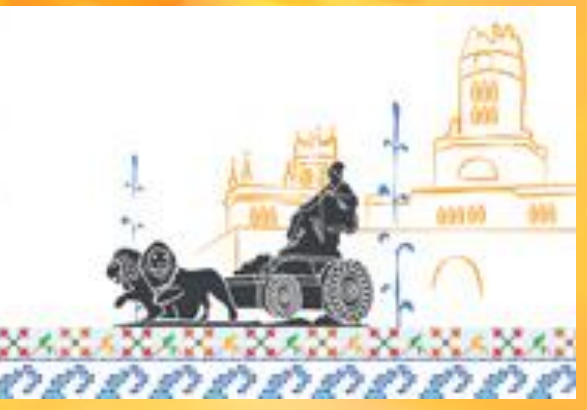